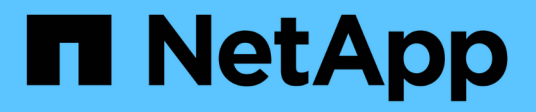

### **Configurer le matériel**

StorageGRID Appliances

NetApp May 10, 2024

This PDF was generated from https://docs.netapp.com/fr-fr/storagegridappliances/installconfig/configuring-hardware.html on May 10, 2024. Always check docs.netapp.com for the latest.

## Sommaire

| Configurer le matériel                                                             |   | 1  |
|------------------------------------------------------------------------------------|---|----|
| Configuration du matériel : présentation                                           |   | 1  |
| Configurer les connexions StorageGRID                                              |   | 2  |
| Configuration de SANtricity System Manager (SG6000 et SG5700)                      | ( | 35 |
| CONFIGURATION DE L'INTERFACE BMC (SG100, SG110, SG1000, SG1100, SG6000, et SG6100) | 4 | 42 |
| Facultatif : activez le chiffrement des nœuds ou des disques                       | { | 52 |
| Facultatif : changement de mode RAID (SG5760 et SG6000)                            | { | 58 |
| Facultatif : remappage des ports réseau pour l'appliance                           | { | 59 |

## **Configurer le matériel**

### Configuration du matériel : présentation

Après avoir mis l'appareil sous tension, vous configurez les connexions réseau qui seront utilisées par StorageGRID.

#### Configurez les connexions réseau requises

Pour tous les dispositifs, vous devez effectuer plusieurs tâches pour configurer les connexions réseau requises, telles que :

- Accédez au programme d'installation de l'appliance
- · Configurer les liaisons réseau
- · Vérifiez les connexions réseau au niveau des ports

#### Configuration supplémentaire éventuellement nécessaire

Selon le type d'appliance que vous configurez, une configuration matérielle supplémentaire peut être nécessaire.

#### SANtricity System Manager

Pour SG6000 et SG5700, vous configurez SANtricity System Manager. Le logiciel SANtricity est utilisé pour contrôler le matériel de ces dispositifs.

#### Interface BMC

Les appliances suivantes ont une interface BMC qui doit être configurée :

- SG100
- SG110
- SG1000
- SG1100
- SG6000
- SG6100

#### **Configuration facultative**

- Appliances de stockage
  - Configurez le logiciel SANtricity System Manager (SG5700 et SG6000) que vous utiliserez pour surveiller le matériel
  - Changer de mode RAID
  - Accéder à l'interface BMC du contrôleur SG6000-CN
- · Appliances de services
  - Accédez à l'interface BMC pour les systèmes SG100, SG110, SG1000 et SG1100

### **Configurer les connexions StorageGRID**

#### Accédez au programme d'installation de l'appliance StorageGRID

Vous devez accéder au programme d'installation de l'appliance StorageGRID pour vérifier la version du programme d'installation et configurer les connexions entre l'appliance et les trois réseaux StorageGRID : le réseau Grid, le réseau d'administration (facultatif) et le réseau client (facultatif).

#### Avant de commencer

- Vous utilisez n'importe quel client de gestion pouvant vous connecter au réseau d'administration StorageGRID ou vous disposez d'un ordinateur portable de service.
- Le client ou l'ordinateur portable de service a un "navigateur web pris en charge".
- L'appliance de services ou le contrôleur de l'appliance de stockage est connecté à tous les réseaux StorageGRID que vous souhaitez utiliser.
- Vous connaissez l'adresse IP, la passerelle et le sous-réseau de l'appliance de services ou du contrôleur d'appliance de stockage sur ces réseaux.
- Vous avez configuré les commutateurs réseau que vous prévoyez d'utiliser.

#### Description de la tâche

Pour accéder initialement au programme d'installation de l'appliance StorageGRID, vous pouvez utiliser l'adresse IP attribuée par DHCP pour le port réseau d'administration sur l'appliance de services ou le contrôleur de l'appliance de stockage (en supposant qu'il est connecté au réseau d'administration). vous pouvez également connecter un ordinateur portable de service directement à l'appliance de services ou au contrôleur de l'appliance de stockage.

#### Étapes

 Si possible, utilisez l'adresse DHCP du port Admin Network sur l'appliance de services ou le contrôleur de l'appliance de stockage. Le port réseau d'administration est mis en surbrillance dans la figure suivante. (Utilisez l'adresse IP sur le réseau Grid si le réseau Admin n'est pas connecté.) SG100

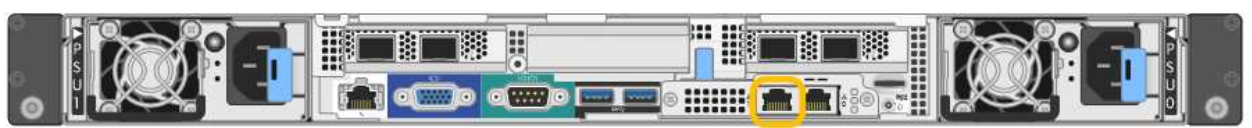

#### SG110

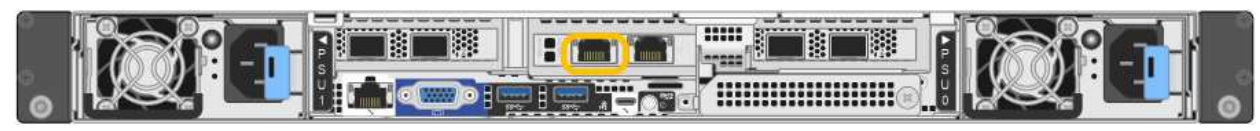

#### SG1000

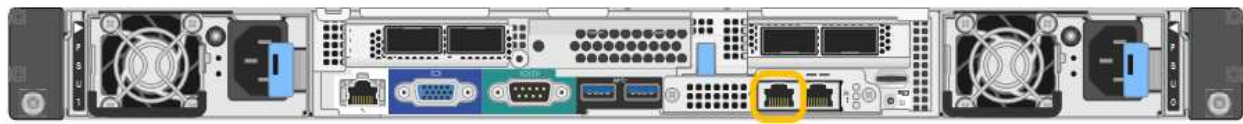

#### SG1100

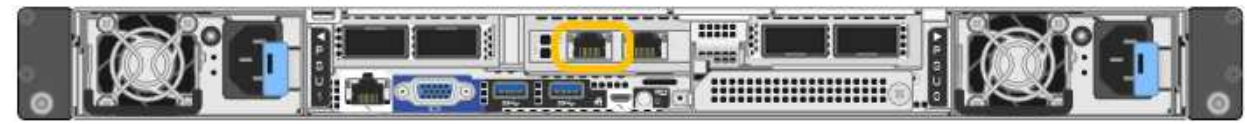

#### E5700SG

Pour le modèle E5700SG, vous pouvez effectuer l'une des opérations suivantes :

 Regardez l'affichage à sept segments sur le contrôleur E5700SG. Si les ports 1 et 10/25-GbE 2 et 4 du contrôleur E5700SG sont connectés à des réseaux avec des serveurs DHCP, le contrôleur tente d'obtenir des adresses IP attribuées de manière dynamique lors de la mise sous tension du boîtier. Une fois le processus de mise sous tension terminé, l'affichage à sept segments indique HO, suivi d'une séquence répétée de deux nombres.

```
HO -- IP address for Admin Network -- IP address for Grid Network HO
```

Dans l'ordre :

- Le premier jeu de chiffres est l'adresse DHCP du nœud de stockage de l'appliance sur le réseau Admin, s'il est connecté. Cette adresse IP est attribuée au port de gestion 1 du contrôleur E5700SG.
- Le second jeu de chiffres correspond à l'adresse DHCP du nœud de stockage de l'appliance sur le réseau Grid. Cette adresse IP est attribuée aux ports 10/25-GbE 2 et 4 lorsque vous mettez l'appliance sous tension pour la première fois.

$$(\mathbf{i})$$

Si une adresse IP n'a pas pu être attribuée à l'aide de DHCP, 0.0.0.0 s'affiche.

#### SG6000-CN

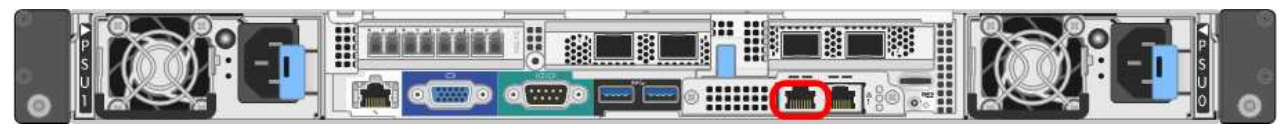

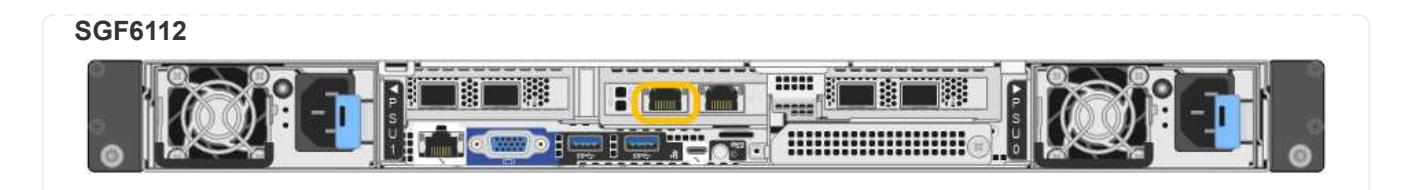

- a. Demandez à votre administrateur réseau l'adresse DHCP de l'appliance sur le réseau d'administration.
- b. Dans le client, saisissez cette URL pour le programme d'installation de l'appliance StorageGRID : https://Appliance\_IP:8443

Pour *Appliance\_IP*, Utilisez l'adresse DHCP (utilisez l'adresse IP du réseau d'administration si vous l'avez).

c. Si vous êtes invité à recevoir une alerte de sécurité, affichez et installez le certificat à l'aide de l'assistant d'installation du navigateur.

L'alerte n'apparaît pas la prochaine fois que vous accédez à cette URL.

La page d'accueil du programme d'installation de l'appliance StorageGRID s'affiche. Les informations et les messages affichés lorsque vous accédez pour la première fois à cette page dépendent de la manière dont votre appareil est actuellement connecté aux réseaux StorageGRID. Des messages d'erreur peuvent s'afficher et seront résolus dans les étapes suivantes.

| NetApp <sup>®</sup> StorageGRID <sup>®</sup> Appliance Installer |                        |                      |                      |            |  |
|------------------------------------------------------------------|------------------------|----------------------|----------------------|------------|--|
| Home                                                             | Configure Networking - | Configure Hardware - | Monitor Installation | Advanced 🗸 |  |

#### Home

1 The installation is ready to be started. Review the settings below, and then click Start Installation.

#### This Node

| Node type                     | Storage                                                                                                    |
|-------------------------------|----------------------------------------------------------------------------------------------------|
| Node name                     | MM-2-108-SGA-lab25                                                                                                    |
|                               | Cancel Save                                                                                                    |
| Primary Admin Node connection |                                                                                                    |
| Enable Admin Node discovery   |                                                                                                    |
| Primary Admin Node IP         | 172.16.1.178                                                                                                    |
| Connection state              | Connection to 172.16.1.178 ready                                                                                                    |
|                               | Cancel Save                                                                                                    |
| Installation                  |                                                                                                    |
| Current state                 | Ready to start installation of MM-2-108-SGA-lab25 into grid with<br>Admin Node 172.16.1.178 running StorageGRID 11.2.0, using<br>StorageGRID software downloaded from the Admin Node. |
|                               | Start Installation                                                                                                    |

2. Si vous ne parvenez pas à obtenir une adresse IP à l'aide de DHCP, vous pouvez utiliser une connexion lien-local.

#### SG100

Connectez un ordinateur portable de service directement au port RJ-45 le plus à droite de l'appareil de services à l'aide d'un câble Ethernet.

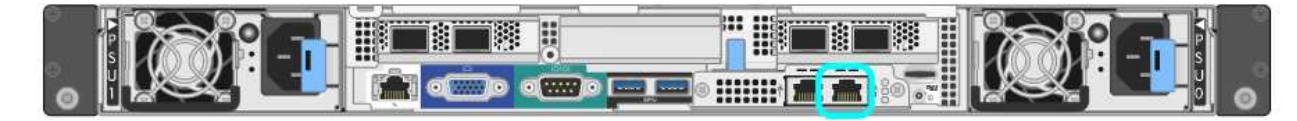

#### SG110

Connectez un ordinateur portable de service directement au port RJ-45 le plus à droite de l'appareil, à l'aide d'un câble Ethernet.

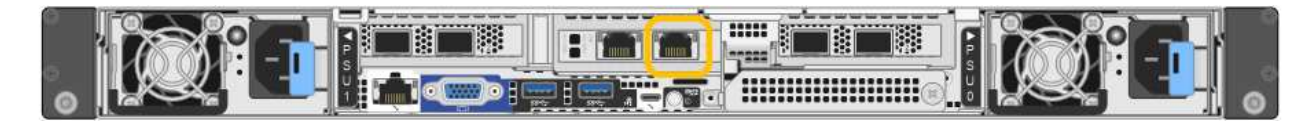

#### SG1000

Connectez un ordinateur portable de service directement au port RJ-45 le plus à droite de l'appareil de services à l'aide d'un câble Ethernet.

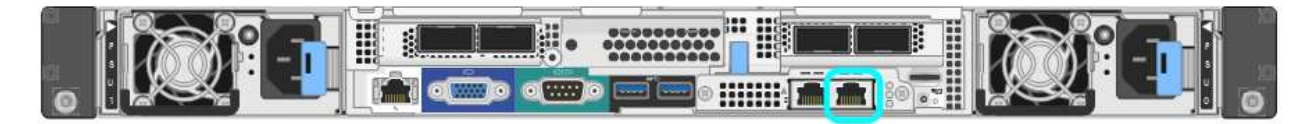

#### SG1100

Connectez un ordinateur portable de service directement au port RJ-45 le plus à droite de l'appareil, à l'aide d'un câble Ethernet.

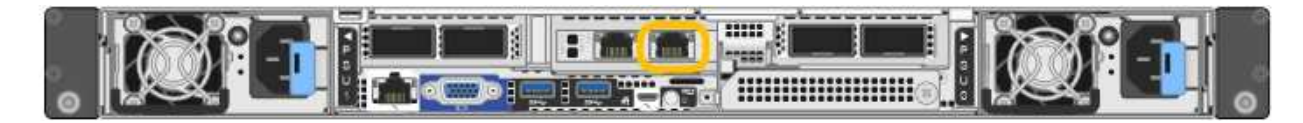

#### E5700SG

Connectez l'ordinateur portable de service au port de gestion 2 du contrôleur E5700SG à l'aide d'un câble Ethernet.

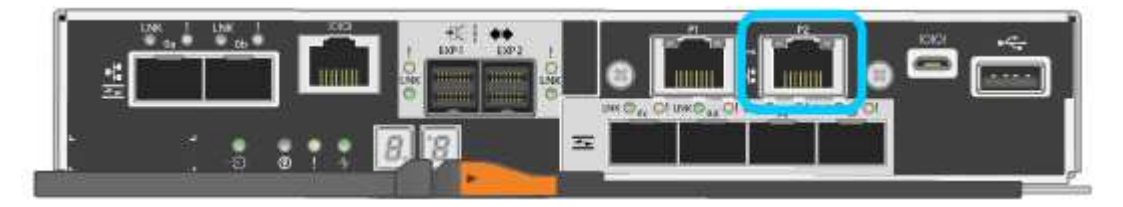

#### SG6000-CN

Connectez un ordinateur portable de service directement au port RJ-45 le plus à droite du contrôleur SG6000-CN, à l'aide d'un câble Ethernet.

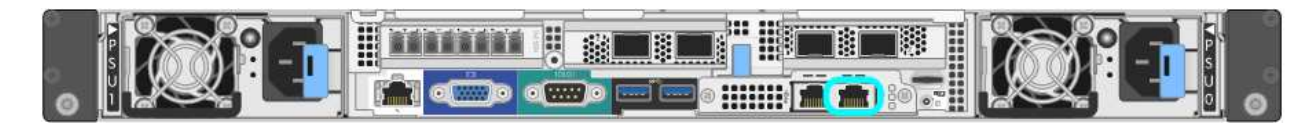

#### SGF6112

Connectez un ordinateur portable de service directement au port RJ-45 le plus à droite de l'appareil, à l'aide d'un câble Ethernet.

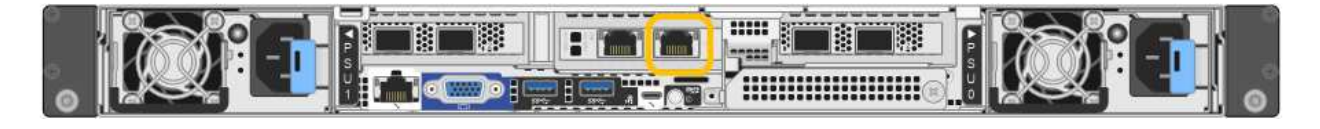

- a. Ouvrez un navigateur Web sur l'ordinateur portable de service.
- b. Entrez l'URL suivante pour le programme d'installation de l'appliance StorageGRID : https://169.254.0.1:8443

La page d'accueil du programme d'installation de l'appliance StorageGRID s'affiche. Les informations et les messages affichés lorsque vous accédez pour la première fois à cette page dépendent de la manière dont votre appareil est actuellement connecté aux réseaux StorageGRID. Des messages d'erreur peuvent s'afficher et seront résolus dans les étapes suivantes.

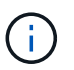

Si vous ne pouvez pas accéder à la page d'accueil via une connexion lien-local, configurez l'adresse IP de l'ordinateur portable de service en tant que 169.254.0.2, et réessayez.

#### Une fois que vous avez terminé

Après avoir accédé au programme d'installation de l'appliance StorageGRID :

 Vérifiez que la version du programme d'installation de l'appliance StorageGRID installée sur l'appliance correspond à la version logicielle installée sur votre système StorageGRID. Mettez à niveau le programme d'installation de l'appliance StorageGRID, si nécessaire.

"Vérifiez et mettez à niveau la version du programme d'installation de l'appliance StorageGRID"

• Vérifiez tous les messages affichés sur la page d'accueil du programme d'installation de l'appliance StorageGRID et configurez la configuration du lien et la configuration IP, selon les besoins.

| Home This Node Node type Gateway Node name xir8r-10 Concel Save Primary Admin Node connection Enable Admin Node IP IS2.168.7.44 Connection state Connection to 1S2.168.7.44 ready Connection state Connection to 1S2.168.7.44 ready Installation                                                  |  |
|----------------------------------------------------------------------------------------------------|--|
| This Node<br>Node type Gateway<br>Node name xir8r-10<br>Catol Sove<br>Primary Admin Node connection<br>Enable Admin Node IP<br>discovery<br>Primary Admin Node IP<br>192.168.7.44<br>Connection state Connection to 192.168.7.44 ready<br>Catol Sove                                              |  |
| Node type       Gateway         Node name       xir8r-10         Cancel       Save         Primary Admin Node connection         Enable Admin Node         Drimary Admin Node IP         192.168.7.44         Connection state         Connection to 192.168.7.44 ready         Cancel       Save |  |
| Node name       xir8r-10         Cancel       Save         Primary Admin Node connection       Enable Admin Node of iscovery         Primary Admin Node IP       192.168.7.44         Connection state       Connection to 192.168.7.44 ready         Cancel       Save                           |  |
| Cancel     Save       Primary Admin Node connection       Enable Admin Node discovery       Primary Admin Node IP       192.168.7.44       Connection state       Connection to 192.168.7.44 ready       Cancel       Save                                                                        |  |
| Primary Admin Node connection  Enable Admin Node discovery  Primary Admin Node IP 192.168.7.44  Connection state Connection to 192.168.7.44 ready  Cancel Sale  Installation                                                                                                    |  |
| Enable Admin Node<br>discovery<br>Primary Admin Node IP<br>Connection state<br>Connection to 192.168.7.44 ready<br>Cancel<br>Sale                                                                                                    |  |
| Primary Admin Node IP 192.168.7.44 Connection state Connection to 192.168.7,44 ready Cancel Sale                                                                                                    |  |
| Connection state Connection to 192.168.7.44 ready Cancel Save                                                                                                    |  |
| Cancel Save                                                                                                    |  |
| Installation                                                                                                    |  |
|                                                                                                    |  |
| Current state Ready to start installation of xlr8r-10<br>into grid with Admin Node 192.168.7.44<br>running StorageGRID 11.6:0, using<br>StorageGRID software downloaded<br>from the Admin Node.                                                                                                   |  |

# Vérifiez et mettez à niveau la version du programme d'installation de l'appliance StorageGRID

La version du programme d'installation de l'appliance StorageGRID sur l'appliance doit correspondre à la version logicielle installée sur votre système StorageGRID pour s'assurer que toutes les fonctionnalités StorageGRID sont prises en charge.

#### Avant de commencer

Vous avez accédé au programme d'installation de l'appliance StorageGRID.

#### Description de la tâche

Les appliances StorageGRID sont préinstallées en usine avec le programme d'installation de l'appliance StorageGRID. Si vous ajoutez une appliance à un système StorageGRID récemment mis à niveau, vous devrez peut-être mettre à niveau manuellement le programme d'installation de l'appliance StorageGRID avant d'installer l'appliance en tant que nouveau nœud.

Le programme d'installation de l'appliance StorageGRID se met automatiquement à niveau lorsque vous effectuez une mise à niveau vers une nouvelle version de StorageGRID. Vous n'avez pas besoin de mettre à niveau le programme d'installation de l'appliance StorageGRID sur les nœuds d'appliance installés. Cette procédure est uniquement requise lorsque vous installez une appliance qui contient une version antérieure du programme d'installation de l'appliance StorageGRID.

#### Étapes

- 1. Dans le programme d'installation de l'appliance StorageGRID, sélectionnez **Avancé > mise à niveau du micrologiciel**.
- 2. Comparez la version actuelle du micrologiciel avec la version logicielle installée sur votre système StorageGRID. (En haut de Grid Manager, sélectionnez l'icône d'aide et sélectionnez **About**.)

Le second chiffre des deux versions doit correspondre. Par exemple, si votre système StorageGRID exécute la version 11.6.*x.y*, la version du programme d'installation de l'appliance StorageGRID doit être 3. 6.*z*.

3. Si l'appliance dispose d'une version de niveau inférieur du programme d'installation de l'appliance StorageGRID, passez à "Téléchargement NetApp : appliance StorageGRID".

Connectez-vous avec le nom d'utilisateur et le mot de passe de votre compte NetApp.

4. Téléchargez la version appropriée du fichier **support pour les appliances StorageGRID** et le fichier de somme de contrôle correspondant.

Le fichier de support des appliances StorageGRID est un .zip Archive contenant les versions de micrologiciel actuelles et précédentes pour tous les modèles d'appliance StorageGRID.

Après avoir téléchargé le fichier de support des appliances StorageGRID, extrayez le .zip Archivez et consultez le fichier README pour obtenir des informations importantes sur l'installation du programme d'installation de l'appliance StorageGRID.

- 5. Suivez les instructions de la page mise à niveau du micrologiciel du programme d'installation de votre appliance StorageGRID pour effectuer les opérations suivantes :
  - a. Téléchargez le fichier de support approprié (image du micrologiciel) pour votre type de contrôleur. Certaines versions de micrologiciel nécessitent également le téléchargement d'un fichier de somme de contrôle. Si vous êtes invité à entrer un fichier de checksum, il peut également être trouvé dans le fichier support pour les appliances StorageGRID.
  - b. Mettre à niveau la partition inactive.
  - c. Redémarrez et permutez les partitions.
  - d. Téléchargez à nouveau le fichier de support approprié (image du micrologiciel) pour votre type de contrôleur. Certaines versions de micrologiciel nécessitent également le téléchargement d'un fichier de somme de contrôle. Si vous êtes invité à entrer un fichier de checksum, il peut également être trouvé dans le fichier support pour les appliances StorageGRID.
  - e. Mettez à niveau la deuxième partition (inactive).

#### Informations associées

"Accès au programme d'installation de l'appliance StorageGRID"

#### Configurer les liaisons réseau

Vous pouvez configurer des liaisons réseau pour les ports utilisés pour connecter

l'appliance au réseau Grid, au réseau client et au réseau Admin. Vous pouvez définir la vitesse de liaison ainsi que les modes de port et de liaison réseau.

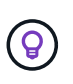

Si vous utilisez ConfigBuilder pour générer un fichier JSON, vous pouvez configurer automatiquement les liens réseau. Voir "Automatisez l'installation et la configuration de l'appliance".

#### Avant de commencer

- Vous avez "obtenu l'équipement supplémentaire" requis pour votre type de câble et votre vitesse de liaison.
- Vous avez installé les émetteurs-récepteurs appropriés dans les ports, en fonction de la vitesse de liaison que vous prévoyez d'utiliser.
- Vous avez connecté les ports réseau à des commutateurs qui prennent en charge la vitesse choisie.

Si vous prévoyez d'utiliser le mode de liaison de port d'agrégat, le mode de liaison réseau LACP ou le balisage VLAN :

- Vous avez connecté les ports réseau de l'appliance à des commutateurs capables de prendre en charge VLAN et LACP.
- Si plusieurs commutateurs participent au lien LACP, les commutateurs prennent en charge les groupes d'agrégation de liens multi-châssis (MLAG), ou un équivalent.
- Vous comprenez comment configurer les commutateurs pour utiliser VLAN, LACP et MLAG ou équivalent.
- Vous connaissez la balise VLAN unique à utiliser pour chaque réseau. Cette balise VLAN sera ajoutée à chaque paquet réseau pour s'assurer que le trafic réseau est acheminé vers le réseau approprié.

#### Description de la tâche

Vous ne devez configurer les paramètres de la page Configuration des liens que si vous souhaitez utiliser un paramètre autre que celui par défaut.

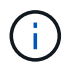

La politique de hachage de transmission LACP est layer2+3.

Les figures et les tableaux résument les options pour le mode de liaison du port et le mode de liaison du réseau pour chaque appliance. Pour plus d'informations, reportez-vous aux sections suivantes :

- "Modes de liaison de port (SG1000 et SG100)"
- "Modes de liaison de port (SG1100 et SG110)"
- "Modes de liaison du port (E5700SG)"
- "Modes de liaison de port (SG6000-CN)"
- "Modes de liaison de port (SGF6112)"

#### SG100 et SG1000

#### Mode de liaison port fixe (par défaut)

Les figures montrent comment les quatre ports réseau du SG1000 ou du SG100 sont liés en mode de liaison port fixe (configuration par défaut).

#### SG1000 :

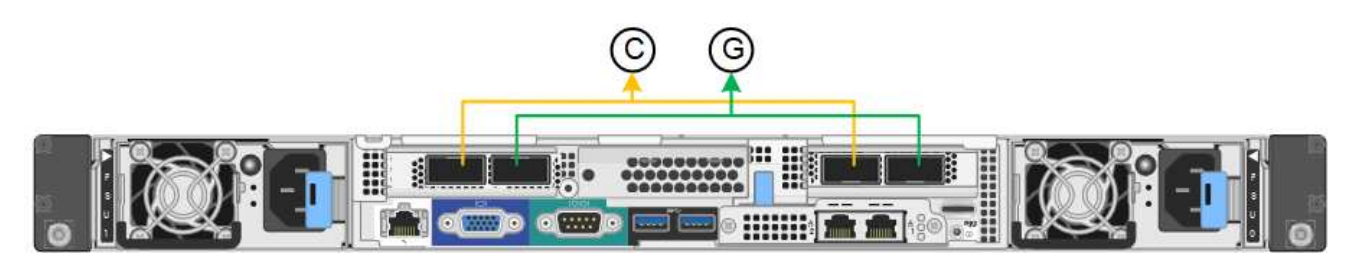

SG100:

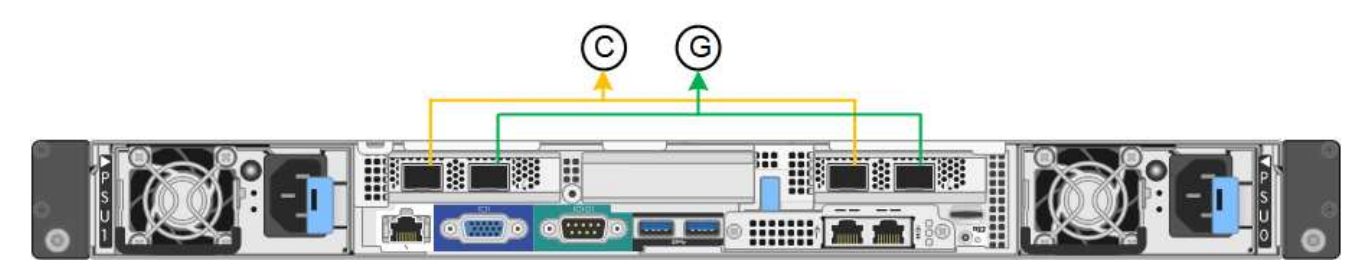

| Légende | Quels ports sont liés                                                                |
|---------|--------------------------------------------------------------------------------------|
| C       | Les ports 1 et 3 sont liés ensemble pour le réseau client, si ce réseau est utilisé. |
| G       | Les ports 2 et 4 sont liés ensemble pour le réseau de grille.                        |

| Mode de liaison<br>réseau                   | Réseau client désactivé (par défaut)                                                                         | Réseau client activé                                                                                                    |
|---------------------------------------------|----------------------------------------------------------------------------------------------------|----------------------------------------------------------------------------------------------------|
| Sauvegarde<br>active/active (par<br>défaut) | <ul> <li>Les ports 2 et 4 utilisent une liaison<br/>de sauvegarde active pour le réseau<br/>Grid.</li> </ul> | <ul> <li>Les ports 2 et 4 utilisent une liaison<br/>de sauvegarde active pour le réseau<br/>Grid.</li> </ul>                                                                                                    |
|                                             | <ul> <li>Les ports 1 et 3 ne sont pas utilisés.</li> <li>Une balise VLAN est facultative.</li> </ul>         | <ul> <li>Les ports 1 et 3 utilisent une liaison<br/>de sauvegarde active pour le réseau<br/>client.</li> <li>Les balises VLAN peuvent être<br/>spécifiées pour les deux réseaux<br/>pour le confort de l'administrateur<br/>réseau.</li> </ul> |

| Mode de liaison<br>réseau | Réseau client désactivé (par défaut)                                                                 | Réseau client activé                                                                                                    |
|---------------------------|----------------------------------------------------------------------------------------------------|----------------------------------------------------------------------------------------------------|
| LACP (802.3ad)            | <ul> <li>Les ports 2 et 4 utilisent une liaison<br/>LACP pour le réseau Grid.</li> </ul>             | <ul> <li>Les ports 2 et 4 utilisent une liaison<br/>LACP pour le réseau Grid.</li> </ul>                                                                                                    |
|                           | <ul> <li>Les ports 1 et 3 ne sont pas utilisés.</li> <li>Une balise VLAN est facultative.</li> </ul> | <ul> <li>Les ports 1 et 3 utilisent une liaison<br/>LACP pour le réseau client.</li> <li>Les balises VLAN peuvent être<br/>spécifiées pour les deux réseaux<br/>pour le confort de l'administrateur<br/>réseau.</li> </ul> |

#### Mode de liaison du port agrégé

Ces figures montrent comment les quatre ports réseau sont liés en mode agrégation port bond.

SG1000 :

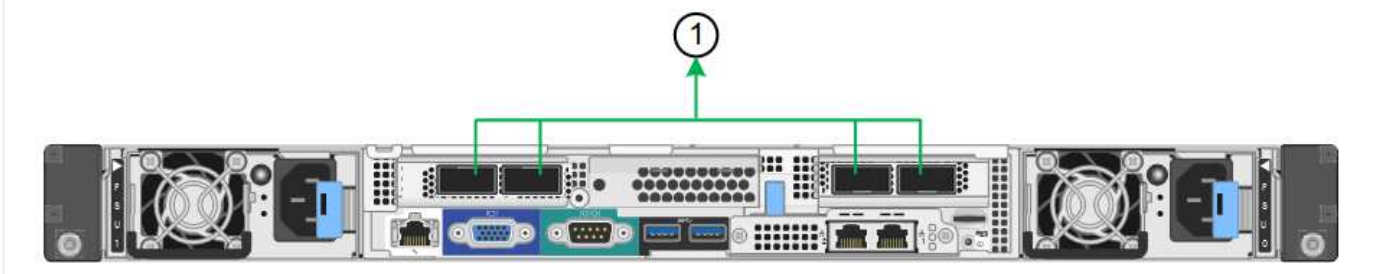

SG100 :

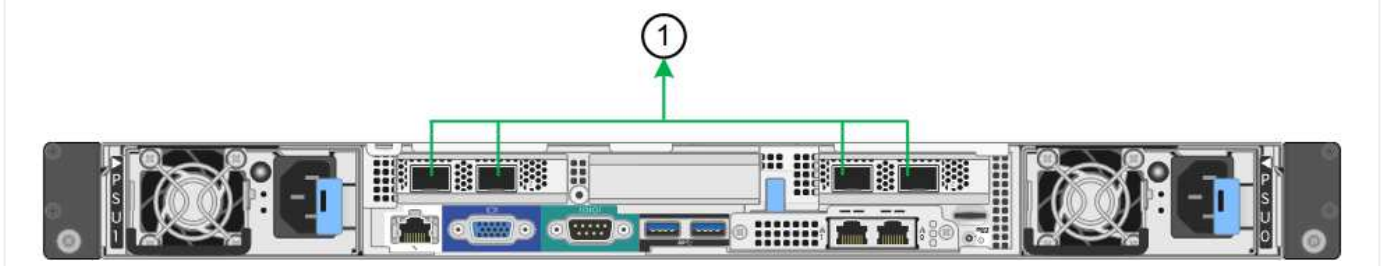

| Légende | Quels ports sont liés                                                                                                    |  |
|---------|----------------------------------------------------------------------------------------------------|--|
| 1       | Les quatre ports sont regroupés en une seule liaison LACP, ce qui permet d'utiliser tous les ports pour le trafic Grid Network et client Network. |  |

| Mode de liaison<br>réseau    | Réseau client désactivé (par défaut)                                                                                                    | Réseau client activé                                                                                                    |
|------------------------------|----------------------------------------------------------------------------------------------------|----------------------------------------------------------------------------------------------------|
| LACP (802.3ad)<br>uniquement | <ul> <li>Les ports 1-4 utilisent une liaison<br/>LACP unique pour le réseau Grid.</li> <li>Une balise VLAN unique identifie les<br/>paquets réseau Grid.</li> </ul> | <ul> <li>Les ports 1-4 utilisent une liaison<br/>LACP unique pour le réseau Grid et<br/>le réseau client.</li> <li>Deux balises VLAN permettent de<br/>isoler les paquets réseau Grid des<br/>paquets réseau client.</li> </ul> |

#### Mode de liaison réseau Active-Backup pour les ports de gestion

Ces figures montrent comment les deux ports de gestion 1 GbE des dispositifs sont liés en mode liaison réseau Active-Backup pour le réseau d'administration.

SG1000 :

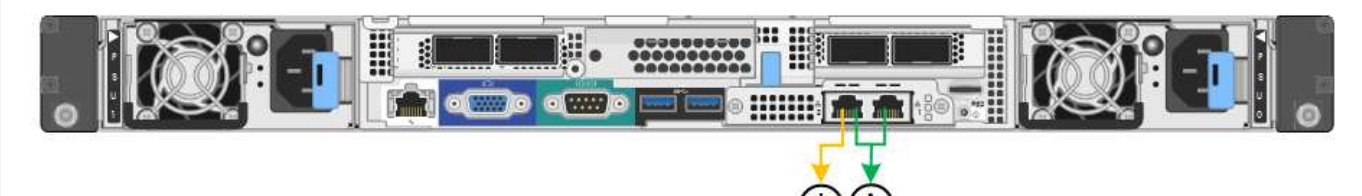

SG100 :

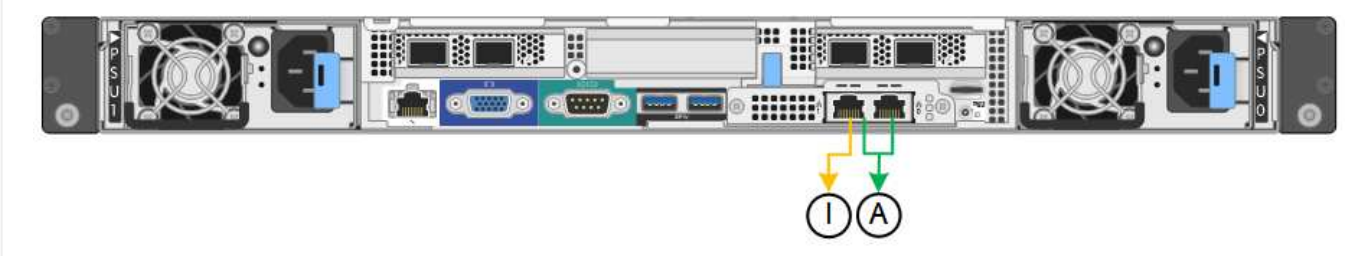

#### SG110 et SG1100

#### Mode de liaison port fixe (par défaut)

Les figures montrent comment les quatre ports réseau du SG1100 ou du SG110 sont liés en mode de liaison port fixe (configuration par défaut).

SG1100 :

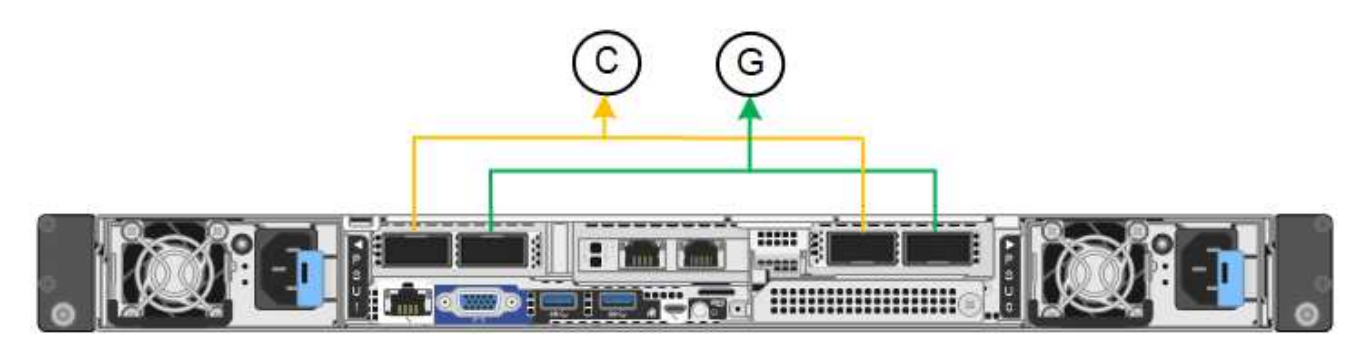

#### SG110 :

| © © |     |
|-----|-----|
|     | 0 0 |

| Légende | Quels ports sont liés                                                                |
|---------|--------------------------------------------------------------------------------------|
| С       | Les ports 1 et 3 sont liés ensemble pour le réseau client, si ce réseau est utilisé. |
| G       | Les ports 2 et 4 sont liés ensemble pour le réseau de grille.                        |

Le tableau récapitule les options de configuration des quatre ports réseau. Vous ne devez configurer les paramètres de la page Configuration des liens que si vous souhaitez utiliser un paramètre autre que celui par défaut.

| Mode de liaison<br>réseau                   | Réseau client désactivé (par défaut)                                                                                                    | Réseau client activé                                                                                                    |
|---------------------------------------------|----------------------------------------------------------------------------------------------------|----------------------------------------------------------------------------------------------------|
| Sauvegarde<br>active/active (par<br>défaut) | <ul> <li>Les ports 2 et 4 utilisent une liaison<br/>de sauvegarde active pour le réseau<br/>Grid.</li> <li>Les ports 1 et 3 ne sont pas utilisés.</li> <li>Une balise VLAN est facultative.</li> </ul> | <ul> <li>Les ports 2 et 4 utilisent une liaison<br/>de sauvegarde active pour le réseau<br/>Grid.</li> <li>Les ports 1 et 3 utilisent une liaison<br/>de sauvegarde active pour le réseau<br/>client.</li> <li>Les balises VLAN peuvent être<br/>spécifiées pour les deux réseaux<br/>pour le confort de l'administrateur<br/>réseau.</li> </ul> |
| LACP (802.3ad)                              | <ul> <li>Les ports 2 et 4 utilisent une liaison<br/>LACP pour le réseau Grid.</li> <li>Les ports 1 et 3 ne sont pas utilisés.</li> <li>Une balise VLAN est facultative.</li> </ul>                     | <ul> <li>Les ports 2 et 4 utilisent une liaison<br/>LACP pour le réseau Grid.</li> <li>Les ports 1 et 3 utilisent une liaison<br/>LACP pour le réseau client.</li> <li>Les balises VLAN peuvent être<br/>spécifiées pour les deux réseaux<br/>pour le confort de l'administrateur<br/>réseau.</li> </ul>                                         |

#### Mode de liaison du port agrégé

Ces figures montrent comment les quatre ports réseau sont liés en mode agrégation port bond.

SG1100 :

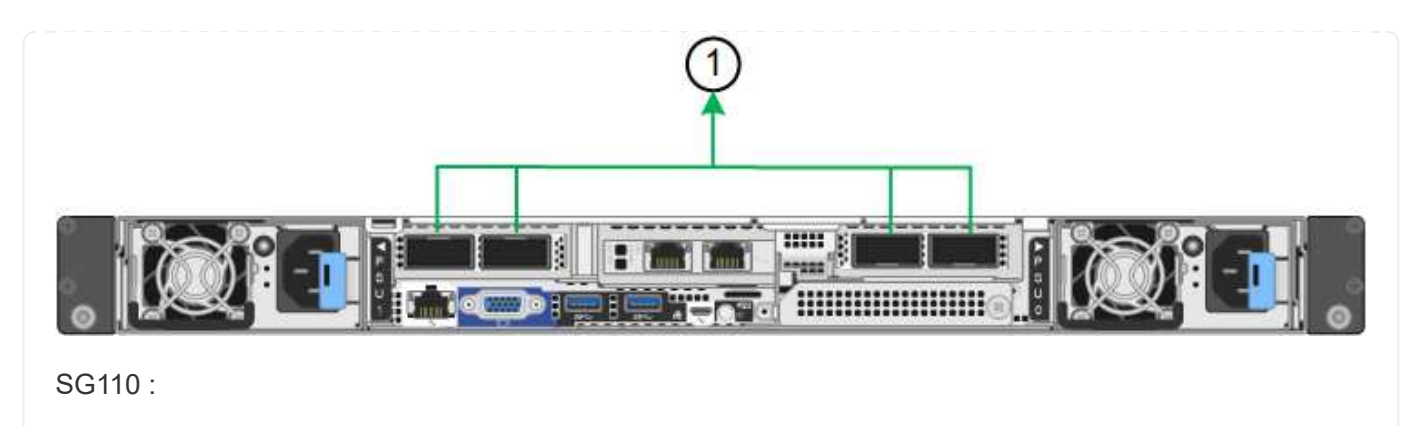

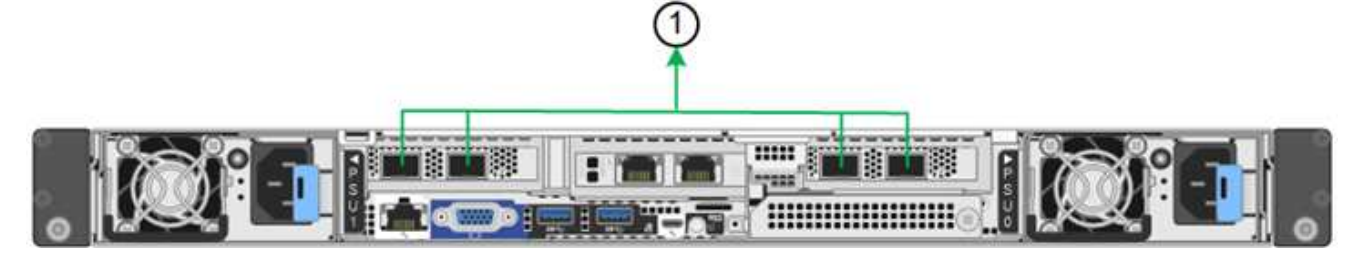

| Légende | Quels ports sont liés                                                                                                    |  |
|---------|----------------------------------------------------------------------------------------------------|--|
| 1       | Les quatre ports sont regroupés en une seule liaison LACP, ce qui permet d'utiliser tous les ports pour le trafic Grid Network et client Network. |  |

Le tableau récapitule les options de configuration des ports réseau. Vous ne devez configurer les paramètres de la page Configuration des liens que si vous souhaitez utiliser un paramètre autre que celui par défaut.

| Mode de liaison<br>réseau    | Réseau client désactivé (par défaut)                                                                                                    | Réseau client activé                                                                                                    |
|------------------------------|----------------------------------------------------------------------------------------------------|----------------------------------------------------------------------------------------------------|
| LACP (802.3ad)<br>uniquement | <ul> <li>Les ports 1-4 utilisent une liaison<br/>LACP unique pour le réseau Grid.</li> <li>Une balise VLAN unique identifie les<br/>paquets réseau Grid.</li> </ul> | <ul> <li>Les ports 1-4 utilisent une liaison<br/>LACP unique pour le réseau Grid et<br/>le réseau client.</li> <li>Deux balises VLAN permettent de<br/>isoler les paquets réseau Grid des<br/>paquets réseau client.</li> </ul> |

#### Mode de liaison réseau Active-Backup pour les ports de gestion

Ces figures montrent comment les deux ports de gestion 1 GbE des dispositifs sont liés en mode liaison réseau Active-Backup pour le réseau d'administration.

SG1100 :

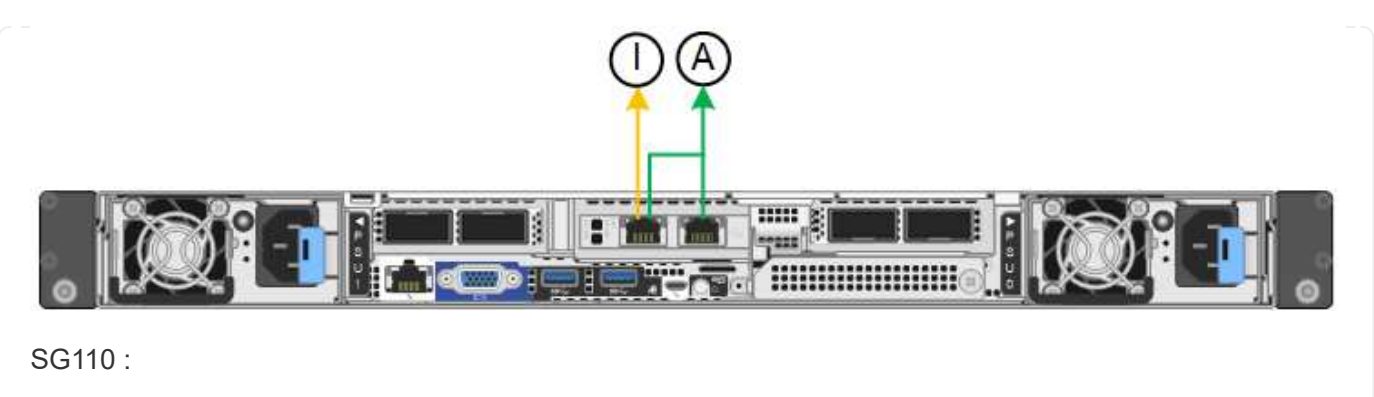

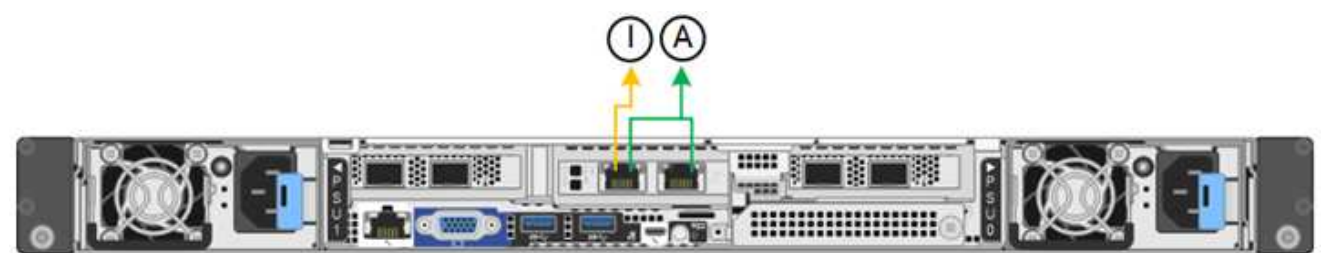

#### SG5700

#### Mode de liaison port fixe (par défaut)

Cette figure montre comment les quatre ports 10/25 GbE sont liés en mode de liaison de port fixe (configuration par défaut).

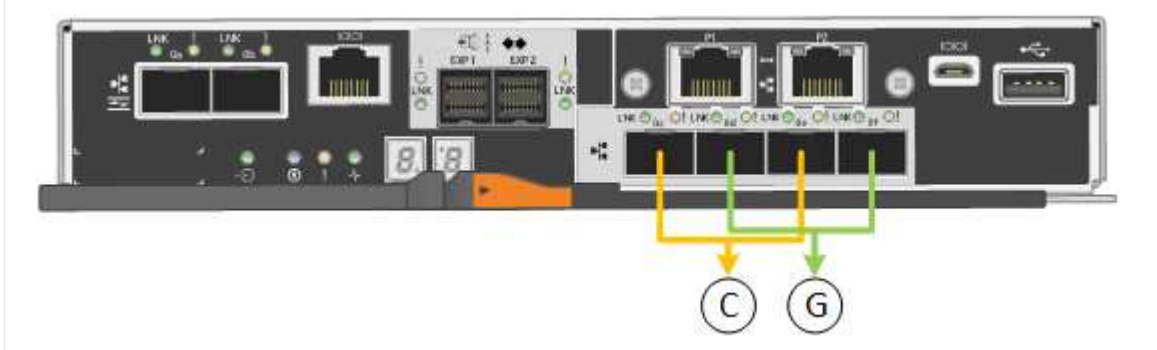

| Légende | Quels ports sont liés                                                                |
|---------|--------------------------------------------------------------------------------------|
| С       | Les ports 1 et 3 sont liés ensemble pour le réseau client, si ce réseau est utilisé. |
| G       | Les ports 2 et 4 sont liés ensemble pour le réseau de grille.                        |

| Mode de liaison<br>réseau                   | Réseau client désactivé (par défaut)                                                                                                    | Réseau client activé                                                                                                    |
|---------------------------------------------|----------------------------------------------------------------------------------------------------|----------------------------------------------------------------------------------------------------|
| Sauvegarde<br>active/active (par<br>défaut) | <ul> <li>Les ports 2 et 4 utilisent une liaison<br/>de sauvegarde active pour le réseau<br/>Grid.</li> <li>Les ports 1 et 3 ne sont pas utilisés.</li> <li>Une balise VLAN est facultative.</li> </ul> | <ul> <li>Les ports 2 et 4 utilisent une liaison<br/>de sauvegarde active pour le réseau<br/>Grid.</li> <li>Les ports 1 et 3 utilisent une liaison<br/>de sauvegarde active pour le réseau</li> </ul>                                                                                                    |
|                                             |                                                                                                    | <ul> <li>client.</li> <li>Les balises VLAN peuvent être<br/>spécifiées pour les deux réseaux<br/>pour le confort de l'administrateur<br/>réseau.</li> </ul>                                                                                                    |
| LACP (802.3ad)                              | <ul> <li>Les ports 2 et 4 utilisent une liaison<br/>LACP pour le réseau Grid.</li> <li>Les ports 1 et 3 ne sont pas utilisés.</li> <li>Une balise VLAN est facultative.</li> </ul>                     | <ul> <li>Les ports 2 et 4 utilisent une liaison<br/>LACP pour le réseau Grid.</li> <li>Les ports 1 et 3 utilisent une liaison<br/>LACP pour le réseau client.</li> <li>Les balises VLAN peuvent être<br/>spécifiées pour les deux réseaux<br/>pour le confort de l'administrateur<br/>réseau.</li> </ul> |

#### Mode de liaison du port agrégé

Cette figure montre comment les quatre ports 10/25 GbE sont liés en mode de liaison de port agrégé.

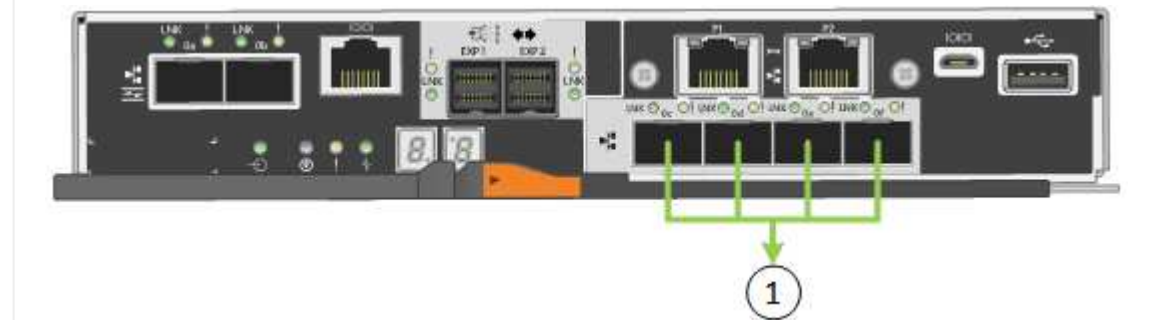

| Légende | Quels ports sont liés                                                                                                    |  |
|---------|----------------------------------------------------------------------------------------------------|--|
| 1       | Les quatre ports sont regroupés en une seule liaison LACP, ce qui permet d'utiliser tous les ports pour le trafic Grid Network et client Network. |  |

| Mode de liaison<br>réseau    | Réseau client désactivé (par défaut)                                                                                                    | Réseau client activé                                                                                                    |
|------------------------------|----------------------------------------------------------------------------------------------------|----------------------------------------------------------------------------------------------------|
| LACP (802.3ad)<br>uniquement | <ul> <li>Les ports 1-4 utilisent une liaison<br/>LACP unique pour le réseau Grid.</li> <li>Une balise VLAN unique identifie les<br/>paquets réseau Grid.</li> </ul> | <ul> <li>Les ports 1-4 utilisent une liaison<br/>LACP unique pour le réseau Grid et<br/>le réseau client.</li> <li>Deux balises VLAN permettent de<br/>isoler les paquets réseau Grid des<br/>paquets réseau client.</li> </ul> |

#### Mode de liaison réseau Active-Backup pour les ports de gestion

Cette figure montre comment les deux ports de gestion 1 GbE du contrôleur E5700SG sont liés en mode de liaison réseau Active-Backup pour le réseau d'administration.

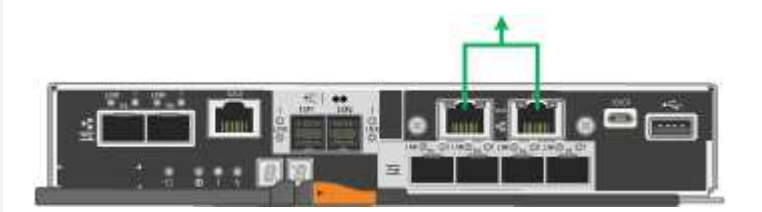

#### SG6000

#### Mode de liaison port fixe (par défaut)

Cette figure montre comment les quatre ports réseau sont liés en mode de liaison port fixe (configuration par défaut)

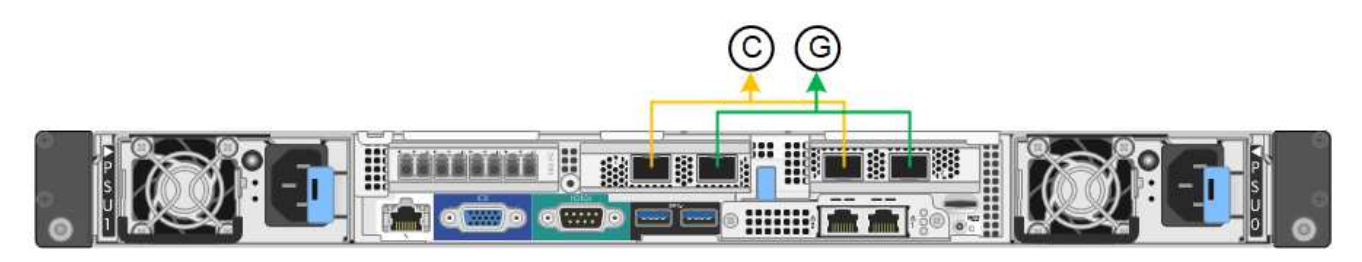

| Légende | Quels ports sont liés                                                                |
|---------|--------------------------------------------------------------------------------------|
| С       | Les ports 1 et 3 sont liés ensemble pour le réseau client, si ce réseau est utilisé. |
| G       | Les ports 2 et 4 sont liés ensemble pour le réseau de grille.                        |

| Mode de<br>liaison<br>réseau                | Réseau client désactivé (par défaut)                                                                                                    | Réseau client activé                                                                                                    |
|---------------------------------------------|----------------------------------------------------------------------------------------------------|----------------------------------------------------------------------------------------------------|
| Sauvegarde<br>active/active<br>(par défaut) | <ul> <li>Les ports 2 et 4 utilisent une liaison de<br/>sauvegarde active pour le réseau Grid.</li> <li>Les ports 1 et 3 ne sont pas utilisés.</li> <li>Une balise VLAN est facultative.</li> </ul> | <ul> <li>Les ports 2 et 4 utilisent une liaison de<br/>sauvegarde active pour le réseau Grid.</li> <li>Les ports 1 et 3 utilisent une liaison de<br/>sauvegarde active pour le réseau client.</li> <li>Les balises VLAN peuvent être<br/>spécifiées pour les deux réseaux pour<br/>le confort de l'administrateur réseau.</li> </ul> |
| LACP<br>(802.3ad)                           | <ul> <li>Les ports 2 et 4 utilisent une liaison<br/>LACP pour le réseau Grid.</li> <li>Les ports 1 et 3 ne sont pas utilisés.</li> <li>Une balise VLAN est facultative.</li> </ul>                 | <ul> <li>Les ports 2 et 4 utilisent une liaison<br/>LACP pour le réseau Grid.</li> <li>Les ports 1 et 3 utilisent une liaison<br/>LACP pour le réseau client.</li> <li>Les balises VLAN peuvent être<br/>spécifiées pour les deux réseaux pour<br/>le confort de l'administrateur réseau.</li> </ul>                                 |

#### Mode de liaison du port agrégé

Cette figure montre comment les quatre ports réseau sont liés en mode de liaison de port agrégé.

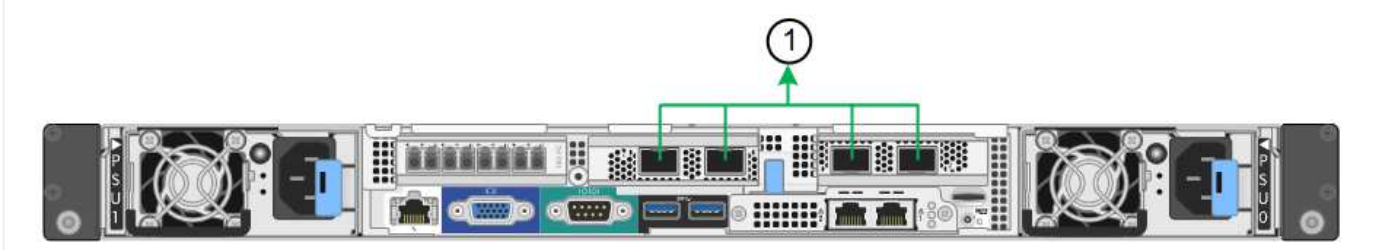

| Légende | Quels ports sont liés                                                                                                    |  |
|---------|----------------------------------------------------------------------------------------------------|--|
| 1       | Les quatre ports sont regroupés en une seule liaison LACP, ce qui permet d'utiliser tous les ports pour le trafic Grid Network et client Network. |  |

| Mode de<br>liaison<br>réseau    | Réseau client désactivé (par défaut)                                                                                                    | Réseau client activé                                                                                                    |
|---------------------------------|----------------------------------------------------------------------------------------------------|----------------------------------------------------------------------------------------------------|
| LACP<br>(802.3ad)<br>uniquement | <ul> <li>Les ports 1-4 utilisent une liaison LACP<br/>unique pour le réseau Grid.</li> <li>Une balise VLAN unique identifie les<br/>paquets réseau Grid.</li> </ul> | <ul> <li>Les ports 1-4 utilisent une liaison LACP<br/>unique pour le réseau Grid et le réseau<br/>client.</li> <li>Deux balises VLAN permettent de isoler<br/>les paquets réseau Grid des paquets<br/>réseau client.</li> </ul> |

#### Mode de liaison réseau Active-Backup pour les ports de gestion

Cette figure montre comment les deux ports de gestion 1 GbE du contrôleur SG6000-CN sont liés en mode de liaison réseau Active-Backup pour le réseau Admin.

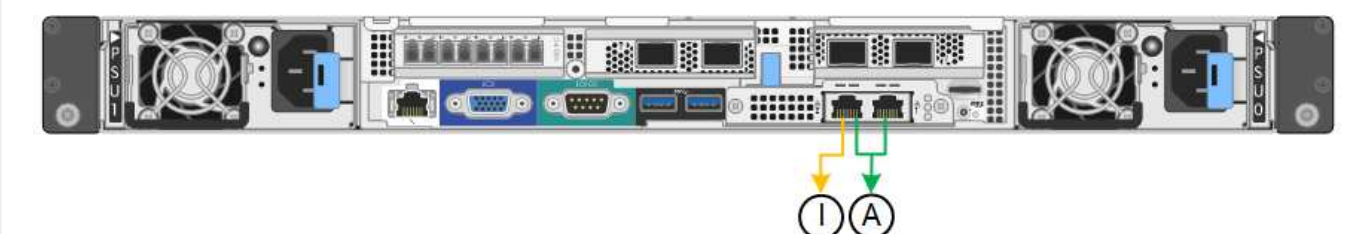

#### SGF6112

#### Mode de liaison port fixe (par défaut)

La figure montre comment les quatre ports réseau sont liés en mode de liaison port fixe (configuration par défaut).

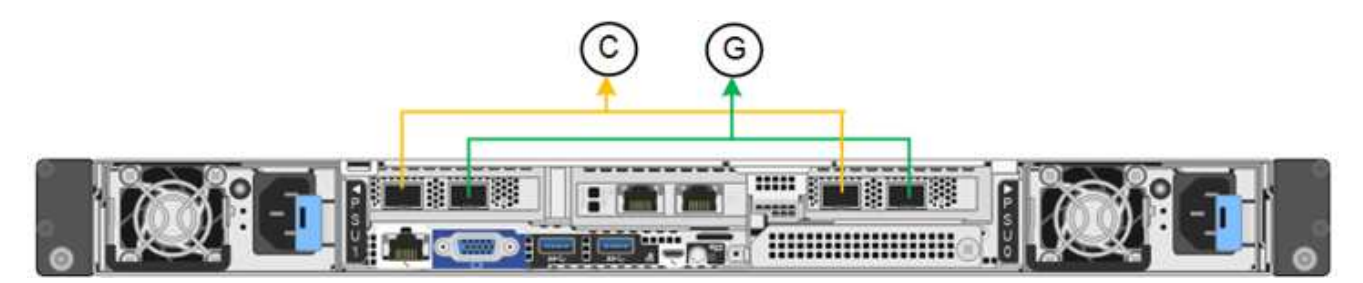

| Légende | Quels ports sont liés                                                                |
|---------|--------------------------------------------------------------------------------------|
| C       | Les ports 1 et 3 sont liés ensemble pour le réseau client, si ce réseau est utilisé. |
| G       | Les ports 2 et 4 sont liés ensemble pour le réseau de grille.                        |

| Mode de liaison<br>réseau                   | Réseau client désactivé (par défaut)                                                                                                    | Réseau client activé                                                                                                    |
|---------------------------------------------|----------------------------------------------------------------------------------------------------|----------------------------------------------------------------------------------------------------|
| Sauvegarde<br>active/active (par<br>défaut) | <ul> <li>Les ports 2 et 4 utilisent une liaison<br/>de sauvegarde active pour le réseau<br/>Grid.</li> <li>Les ports 1 et 3 ne sont pas utilisés.</li> <li>Une balise VLAN est facultative.</li> </ul> | <ul> <li>Les ports 2 et 4 utilisent une liaison<br/>de sauvegarde active pour le réseau<br/>Grid.</li> <li>Les ports 1 et 3 utilisent une liaison<br/>de sauvegarde active pour le réseau</li> </ul>                                                                                                    |
|                                             |                                                                                                    | <ul> <li>client.</li> <li>Les balises VLAN peuvent être<br/>spécifiées pour les deux réseaux<br/>pour le confort de l'administrateur<br/>réseau.</li> </ul>                                                                                                    |
| LACP (802.3ad)                              | <ul> <li>Les ports 2 et 4 utilisent une liaison<br/>LACP pour le réseau Grid.</li> <li>Les ports 1 et 3 ne sont pas utilisés.</li> <li>Une balise VLAN est facultative.</li> </ul>                     | <ul> <li>Les ports 2 et 4 utilisent une liaison<br/>LACP pour le réseau Grid.</li> <li>Les ports 1 et 3 utilisent une liaison<br/>LACP pour le réseau client.</li> <li>Les balises VLAN peuvent être<br/>spécifiées pour les deux réseaux<br/>pour le confort de l'administrateur<br/>réseau.</li> </ul> |

#### Mode de liaison du port agrégé

La figure montre comment les quatre ports réseau sont liés en mode agrégation de liens de port.

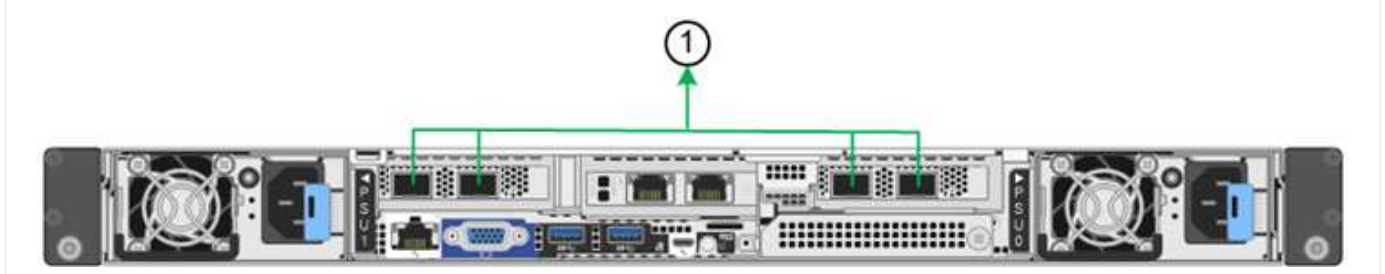

| Légende | Quels ports sont liés                                                                                                    |
|---------|----------------------------------------------------------------------------------------------------|
| 1       | Les quatre ports sont regroupés en une seule liaison LACP, ce qui permet d'utiliser tous les ports pour le trafic Grid Network et client Network. |

| Mode de liaison<br>réseau    | Réseau client désactivé (par défaut)                                                                                                    | Réseau client activé                                                                                                    |
|------------------------------|----------------------------------------------------------------------------------------------------|----------------------------------------------------------------------------------------------------|
| LACP (802.3ad)<br>uniquement | <ul> <li>Les ports 1-4 utilisent une liaison<br/>LACP unique pour le réseau Grid.</li> <li>Une balise VLAN unique identifie les<br/>paquets réseau Grid.</li> </ul> | <ul> <li>Les ports 1-4 utilisent une liaison<br/>LACP unique pour le réseau Grid et<br/>le réseau client.</li> <li>Deux balises VLAN permettent de<br/>isoler les paquets réseau Grid des<br/>paquets réseau client.</li> </ul> |

#### Mode de liaison réseau Active-Backup pour les ports de gestion

Cette figure montre comment les deux ports de gestion 1 GbE du SGF6112 sont liés en mode liaison réseau Active-Backup pour le réseau d'administration.

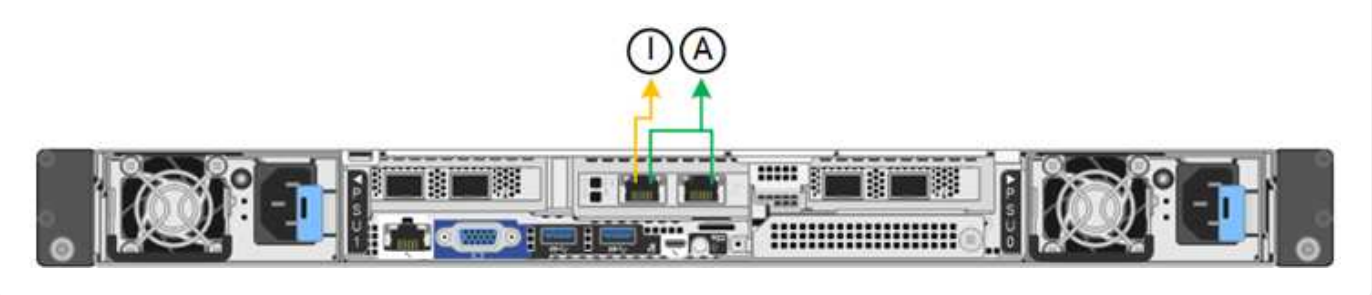

#### Étapes

1. Dans la barre de menus du programme d'installation de l'appliance StorageGRID, cliquez sur **configurer** réseau > Configuration lien.

La page Configuration de la liaison réseau affiche un schéma de votre appliance avec le réseau et les ports de gestion numérotés.

Le tableau État de la liaison répertorie l'état de la liaison, la vitesse de la liaison et les autres statistiques des ports numérotés.

La première fois que vous accédez à cette page :

- Vitesse de liaison est définie sur Auto.
- Le mode de liaison de port est défini sur fixe.
- Le mode de liaison réseau est défini sur Active-Backup pour le réseau de grille.
- Le réseau d'administration est activé et le mode de liaison réseau est défini sur indépendant.
- Le **réseau client** est désactivé.
- 2. Sélectionnez la vitesse de liaison des ports réseau dans la liste déroulante Link Speed.

Les commutateurs réseau que vous utilisez pour le réseau Grid et le réseau client doivent également prendre en charge et être configurés pour cette vitesse. Vous devez utiliser les adaptateurs ou émetteurs-récepteurs appropriés pour la vitesse de liaison configurée. Utilisez la vitesse de liaison automatique lorsque cela est possible car cette option négocie à la fois la vitesse de liaison et le mode de correction d'erreur de marche avant (FEC) avec le partenaire de liaison.

Si vous prévoyez d'utiliser la vitesse de liaison 25 GbE pour les ports réseau SG6000 ou SG5700 :

• Utilisez les émetteurs-récepteurs SFP28 et les câbles TwinAx SFP28 ou les câbles optiques.

- Pour l'appliance SG5700, sélectionnez **25GbE** dans la liste déroulante vitesse de liaison.
- Pour le SG6000, sélectionnez Auto dans la liste déroulante vitesse de liaison.
- 3. Activez ou désactivez les réseaux StorageGRID que vous souhaitez utiliser.

Le réseau Grid est requis. Vous ne pouvez pas désactiver ce réseau.

- a. Si le serveur n'est pas connecté au réseau d'administration, décochez la case **Activer le réseau** pour le réseau d'administration.
- b. Si le serveur est connecté au réseau client, cochez la case Activer le réseau pour le réseau client.

Les paramètres réseau du client pour les ports de carte réseau de données sont maintenant affichés.

4. Reportez-vous au tableau et configurez le mode de liaison de port et le mode de liaison réseau.

Cet exemple montre :

- **Agrégat** et **LACP** sélectionnés pour la grille et les réseaux clients. Vous devez spécifier une balise VLAN unique pour chaque réseau. Vous pouvez sélectionner des valeurs comprises entre 0 et 4095.
- Sauvegarde active sélectionnée pour le réseau d'administration.

| Link Settings                |                                                                                                    |
|------------------------------|----------------------------------------------------------------------------------------------------|
| Link speed                   | Auto                                                                                                    |
| Port bond mode               | OFixed Occose Fixed port bond mode if you want to use ports 2 and 4 for the Grid Network and ports 1 and 3 for the Client Network (if enabled). Choose Aggregate port bond mode if you want all connected ports to share a sin LACP bond for both the Grid and Client Networks. |
| Grid Network                 |                                                                                                    |
| Enable network               |                                                                                                    |
| Network bond mode            | Active-Backup<br>If the port bond mode is Aggregate, all bonds must be in LACP (802.3ad) mode.                                                                                                    |
| Enable VLAN (802.1q) tagging |                                                                                                    |
| VLAN (802.1q) tag            | 328                                                                                                    |
| MAC Addresses                | 50:8b:4b:42:d7:00 50:8b:4b:42:d7:01 50:8b:4b:42:d7:24 50:8b:4b:42:d7:25                                                                                                    |
|                              | It you are using DHCP, it is recommended that you contigure a permanent DHCP reservation. Use all of the MAC addresses in the reservation to assign one IP address to this network interface.                                                                                   |
| Admin Network                |                                                                                                    |
| Enable network               |                                                                                                    |
| Network bond mode            | OIndependent Octive-Backup<br>Connect the Admin Network to ports 5 and 6. If necessary, you can make a temporary direct Ethernet<br>connection by disconnecting ports 5 and 6, then connecting to port 6 and using link-local IP address 169.254<br>for access.                 |
| MAC Addresses                | d8:c4:97:2a:e4:95                                                                                                    |
|                              | If you are using DHCP, it is recommended that you configure a permanent DHCP reservation. Use all of the MAC addresses in the reservation to assign one IP address to this network interface.                                                                                   |
| Client Network               |                                                                                                    |
| Enable network               |                                                                                                    |
| Network bond mode            | Active-Backup (ACP (802.3ad)<br>If the port bond mode is Aggregate, all bonds must be in LACP (802.3ad) mode.                                                                                                    |
| Enable VLAN (802.1q) tagging |                                                                                                    |
| VLAN (802.1q) tag            | 332                                                                                                    |
| MAC Addresses                | 50:6b:4b:42:d7:00 50:6b:4b:42:d7:01 50:6b:4b:42:d7:24 50:6b:4b:42:d7:25                                                                                                    |
|                              | If you are using DHCP, it is recommended that you configure a permanent DHCP reservation. Use all of the<br>MAC addresses in the reservation to assign one IP address to this network interface.                                                                                |

5. Lorsque vous êtes satisfait de vos sélections, cliquez sur **Enregistrer**.

(i)

Vous risquez de perdre votre connexion si vous avez apporté des modifications au réseau ou au lien auquel vous êtes connecté. Si vous n'êtes pas reconnecté dans un délai d'une minute, saisissez à nouveau l'URL du programme d'installation de l'appliance StorageGRID à l'aide de l'une des autres adresses IP attribuées à l'appliance : https://appliance IP:8443

#### Configurez les adresses IP StorageGRID

Le programme d'installation de l'appliance StorageGRID vous permet de configurer les adresses IP et les informations de routage utilisées pour l'appliance de services ou le nœud de stockage de l'appliance sur les réseaux StorageGRID Grid, Admin et client.

Si vous utilisez ConfigBuilder pour générer un fichier JSON, vous pouvez configurer automatiquement les adresses IP. Voir "Automatisez l'installation et la configuration de l'appliance".

#### Description de la tâche

Vous devez attribuer une adresse IP statique à l'appliance sur chaque réseau connecté ou attribuer un bail permanent à l'adresse sur le serveur DHCP.

Pour modifier la configuration de la liaison, reportez-vous aux instructions suivantes :

- "Modifier la configuration de la liaison de l'appliance de services SG100 ou SG1000"
- "Modifier la configuration de la liaison de l'appliance de services SG110 ou SG1100"
- "Modifier la configuration de liaison du contrôleur E5700SG"
- "Modifier la configuration de la liaison du contrôleur SG6000-CN"
- "Modifier la configuration de la liaison de l'appliance SG6100"

#### Étapes

1. Dans le programme d'installation de l'appliance StorageGRID, sélectionnez **configurer le réseau** > **Configuration IP**.

La page Configuration IP s'affiche.

- Pour configurer le réseau de grille, sélectionnez statique ou DHCP dans la section réseau de grille de la page.
- 3. Si vous avez sélectionné statique, procédez comme suit pour configurer le réseau de grille :
  - a. Entrez l'adresse IPv4 statique à l'aide de la notation CIDR.
  - b. Entrez la passerelle.

Si votre réseau ne dispose pas d'une passerelle, saisissez à nouveau la même adresse IPv4 statique.

c. Si vous souhaitez utiliser des trames jumbo, remplacez le champ MTU par une valeur adaptée aux trames jumbo, comme 9000. Sinon, conservez la valeur par défaut 1500.

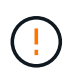

La valeur MTU du réseau doit correspondre à la valeur configurée sur le port du commutateur auquel le nœud est connecté. Dans le cas contraire, des problèmes de performances réseau ou une perte de paquets peuvent se produire.

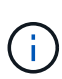

Pour des performances réseau optimales, tous les nœuds doivent être configurés avec des valeurs MTU similaires sur leurs interfaces réseau Grid. L'alerte **Grid Network MTU mismatch** est déclenchée en cas de différence importante dans les paramètres MTU pour le réseau Grid sur les nœuds individuels. Les valeurs MTU ne doivent pas nécessairement être identiques pour tous les types de réseau.

d. Cliquez sur Enregistrer.

Lorsque vous modifiez l'adresse IP, la passerelle et la liste des sous-réseaux peuvent également changer.

Si vous perdez votre connexion au programme d'installation de l'appliance StorageGRID, entrez à nouveau l'URL en utilisant la nouvelle adresse IP statique que vous venez d'attribuer. Par exemple, https://appliance IP:8443

e. Vérifiez que la liste des sous-réseaux du réseau Grid est correcte.

Si vous avez des sous-réseaux de grille, la passerelle de réseau de grille est requise. Tous les sousréseaux de la grille spécifiés doivent être accessibles via cette passerelle. Ces sous-réseaux du réseau Grid doivent également être définis dans la liste de sous-réseaux du réseau Grid sur le nœud d'administration principal lorsque vous démarrez l'installation de StorageGRID.

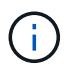

La route par défaut n'est pas répertoriée. Si le réseau client n'est pas activé, la route par défaut utilise la passerelle réseau Grid.

- Pour ajouter un sous-réseau, cliquez sur l'icône d'insertion 🕂 à droite de la dernière entrée.
- Pour supprimer un sous-réseau inutilisé, cliquez sur l'icône Supprimer x.
- f. Cliquez sur Enregistrer.
- 4. Si vous avez sélectionné DHCP, procédez comme suit pour configurer le réseau de grille :
  - a. Après avoir sélectionné le bouton radio DHCP, cliquez sur Enregistrer.

Les champs **adresse IPv4**, **passerelle** et **sous-réseaux** sont automatiquement renseignés. Si le serveur DHCP est configuré pour attribuer une valeur MTU, le champ **MTU** est renseigné avec cette valeur et le champ devient en lecture seule.

Votre navigateur Web est automatiquement redirigé vers la nouvelle adresse IP pour le programme d'installation de l'appliance StorageGRID.

b. Vérifiez que la liste des sous-réseaux du réseau Grid est correcte.

Si vous avez des sous-réseaux de grille, la passerelle de réseau de grille est requise. Tous les sousréseaux de la grille spécifiés doivent être accessibles via cette passerelle. Ces sous-réseaux du réseau Grid doivent également être définis dans la liste de sous-réseaux du réseau Grid sur le nœud d'administration principal lorsque vous démarrez l'installation de StorageGRID.

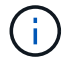

La route par défaut n'est pas répertoriée. Si le réseau client n'est pas activé, la route par défaut utilise la passerelle réseau Grid.

- Pour ajouter un sous-réseau, cliquez sur l'icône d'insertion 🕂 à droite de la dernière entrée.
- Pour supprimer un sous-réseau inutilisé, cliquez sur l'icône Supprimer X.

c. Si vous souhaitez utiliser des trames jumbo, remplacez le champ MTU par une valeur adaptée aux trames jumbo, comme 9000. Sinon, conservez la valeur par défaut 1500.

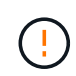

La valeur MTU du réseau doit correspondre à la valeur configurée sur le port du commutateur auquel le nœud est connecté. Dans le cas contraire, des problèmes de performances réseau ou une perte de paquets peuvent se produire.

Pour des performances réseau optimales, tous les nœuds doivent être configurés avec des valeurs MTU similaires sur leurs interfaces réseau Grid. L'alerte **Grid Network MTU mismatch** est déclenchée en cas de différence importante dans les paramètres MTU pour le réseau Grid sur les nœuds individuels. Les valeurs MTU ne doivent pas nécessairement être identiques pour tous les types de réseau.

- a. Cliquez sur Enregistrer.
- 5. Pour configurer le réseau d'administration, sélectionnez **statique** ou **DHCP** dans la section **réseau d'administration** de la page.

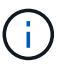

(i)

Pour configurer le réseau d'administration, activez le réseau d'administration sur la page Configuration de la liaison.

#### Admin Network

The Admin Network is a closed network used for system administration and maintenance. The Admin Network is typically a private network and does not need to be routable between sites.

| Pv4 Address<br>(CIDR) | 10.224.3.72/21 |            |
|-----------------------|----------------|------------|
| Gateway               | 10.224.0.1     |            |
| Subnets<br>(CIDR)     | 0.0.0/32       |            |
| MTU                   | 1500           | <b> \$</b> |

- 6. Si vous avez sélectionné statique, procédez comme suit pour configurer le réseau d'administration :
  - a. Saisissez l'adresse IPv4 statique, en utilisant la notation CIDR, pour le port de gestion 1 de l'appliance.

Le port de gestion 1 se trouve à gauche des deux ports RJ45 1 GbE situés à l'extrémité droite de l'appliance.

b. Entrez la passerelle.

Si votre réseau ne dispose pas d'une passerelle, saisissez à nouveau la même adresse IPv4 statique.

c. Si vous souhaitez utiliser des trames jumbo, remplacez le champ MTU par une valeur adaptée aux trames jumbo, comme 9000. Sinon, conservez la valeur par défaut 1500.

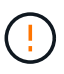

La valeur MTU du réseau doit correspondre à la valeur configurée sur le port du commutateur auquel le nœud est connecté. Dans le cas contraire, des problèmes de performances réseau ou une perte de paquets peuvent se produire.

d. Cliquez sur Enregistrer.

Lorsque vous modifiez l'adresse IP, la passerelle et la liste des sous-réseaux peuvent également changer.

Si vous perdez votre connexion au programme d'installation de l'appliance StorageGRID, entrez à nouveau l'URL en utilisant la nouvelle adresse IP statique que vous venez d'attribuer. Par exemple, https://appliance:8443

e. Vérifiez que la liste des sous-réseaux du réseau Admin est correcte.

Vous devez vérifier que tous les sous-réseaux peuvent être atteints à l'aide de la passerelle fournie.

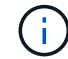

La route par défaut ne peut pas être établie pour utiliser la passerelle réseau Admin.

- Pour ajouter un sous-réseau, cliquez sur l'icône d'insertion 🕂 à droite de la dernière entrée.
- Pour supprimer un sous-réseau inutilisé, cliquez sur l'icône Supprimer x.
- f. Cliquez sur **Enregistrer**.
- 7. Si vous avez sélectionné DHCP, procédez comme suit pour configurer le réseau d'administration :
  - a. Après avoir sélectionné le bouton radio DHCP, cliquez sur Enregistrer.

Les champs **adresse IPv4**, **passerelle** et **sous-réseaux** sont automatiquement renseignés. Si le serveur DHCP est configuré pour attribuer une valeur MTU, le champ **MTU** est renseigné avec cette valeur et le champ devient en lecture seule.

Votre navigateur Web est automatiquement redirigé vers la nouvelle adresse IP pour le programme d'installation de l'appliance StorageGRID.

b. Vérifiez que la liste des sous-réseaux du réseau Admin est correcte.

Vous devez vérifier que tous les sous-réseaux peuvent être atteints à l'aide de la passerelle fournie.

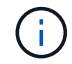

La route par défaut ne peut pas être établie pour utiliser la passerelle réseau Admin.

- Pour ajouter un sous-réseau, cliquez sur l'icône d'insertion 🕂 à droite de la dernière entrée.
- Pour supprimer un sous-réseau inutilisé, cliquez sur l'icône Supprimer X.
- c. Si vous souhaitez utiliser des trames jumbo, remplacez le champ MTU par une valeur adaptée aux trames jumbo, comme 9000. Sinon, conservez la valeur par défaut 1500.

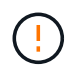

La valeur MTU du réseau doit correspondre à la valeur configurée sur le port du commutateur auquel le nœud est connecté. Dans le cas contraire, des problèmes de performances réseau ou une perte de paquets peuvent se produire.

#### d. Cliquez sur Enregistrer.

8. Pour configurer le réseau client, sélectionnez statique ou DHCP dans la section réseau client de la page.

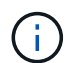

Pour configurer le réseau client, activez le réseau client sur la page Configuration de la liaison.

#### **Client Network**

The Client Network is an open network used to provide access to client applications, including S3 and Swift. The Client Network enables grid nodes to communicate with any subnet reachable through the Client Network gateway. The Client Network does not become operational until you complete the StorageGRID configuration steps.

| IP<br>Assignment       | Static O DHCP  |   |
|------------------------|----------------|---|
| IPv4 Address<br>(CIDR) | 47.47.7.183/21 |   |
| Gateway                | 47.47.0.1      |   |
| MTU                    | 1500           | * |
|                        | Cancel         |   |
|                        | Save           |   |

- 9. Si vous avez sélectionné statique, procédez comme suit pour configurer le réseau client :
  - a. Entrez l'adresse IPv4 statique à l'aide de la notation CIDR.
  - b. Cliquez sur Enregistrer.
  - c. Vérifiez que l'adresse IP de la passerelle du réseau client est correcte.

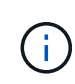

Si le réseau client est activé, la route par défaut s'affiche. La route par défaut utilise la passerelle réseau client et ne peut pas être déplacée vers une autre interface lorsque le réseau client est activé.

d. Si vous souhaitez utiliser des trames jumbo, remplacez le champ MTU par une valeur adaptée aux trames jumbo, comme 9000. Sinon, conservez la valeur par défaut 1500.

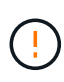

La valeur MTU du réseau doit correspondre à la valeur configurée sur le port du commutateur auquel le nœud est connecté. Dans le cas contraire, des problèmes de performances réseau ou une perte de paquets peuvent se produire.

- e. Cliquez sur Enregistrer.
- 10. Si vous avez sélectionné DHCP, procédez comme suit pour configurer le réseau client :
  - a. Après avoir sélectionné le bouton radio DHCP, cliquez sur Enregistrer.

Les champs **adresse IPv4** et **passerelle** sont automatiquement renseignés. Si le serveur DHCP est configuré pour attribuer une valeur MTU, le champ **MTU** est renseigné avec cette valeur et le champ devient en lecture seule.

Votre navigateur Web est automatiquement redirigé vers la nouvelle adresse IP pour le programme d'installation de l'appliance StorageGRID.

a. Vérifiez que la passerelle est correcte.

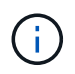

Si le réseau client est activé, la route par défaut s'affiche. La route par défaut utilise la passerelle réseau client et ne peut pas être déplacée vers une autre interface lorsque le réseau client est activé.

b. Si vous souhaitez utiliser des trames jumbo, remplacez le champ MTU par une valeur adaptée aux trames jumbo, comme 9000. Sinon, conservez la valeur par défaut 1500.

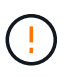

La valeur MTU du réseau doit correspondre à la valeur configurée sur le port du commutateur auquel le nœud est connecté. Dans le cas contraire, des problèmes de performances réseau ou une perte de paquets peuvent se produire.

#### Vérifiez les connexions réseau

Vérifiez que vous pouvez accéder aux réseaux StorageGRID que vous utilisez à partir de l'appliance. Pour valider le routage via des passerelles réseau, vous devez tester la connectivité entre le programme d'installation de l'appliance StorageGRID et les adresses IP sur différents sous-réseaux. Vous pouvez également vérifier le paramètre MTU.

#### Étapes

1. Dans la barre de menus du programme d'installation de l'appliance StorageGRID, cliquez sur **configurer** réseau > Test Ping et MTU.

La page Test Ping et MTU s'affiche.

#### Ping and MTU Test

Use a ping request to check the appliance's connectivity to a remote host. Select the network you want to check connectivity through, and enter the IP address of the host you want to reach. To verify the MTU setting for the entire path through the network to the destination, select Test MTU.

#### Ping and MTU Test

| Network                             | Grid              | ~ |
|-------------------------------------|-------------------|---|
| Destination IPv4<br>Address or FQDN |                   |   |
| Test MTU                            |                   |   |
|                                     | Test Connectivity |   |

- 2. Dans la liste déroulante Network, sélectionnez le réseau à tester : grid, Admin ou client.
- 3. Saisissez l'adresse IPv4 ou le nom de domaine complet (FQDN) d'un hôte sur ce réseau.

Par exemple, vous pouvez envoyer une requête ping à la passerelle sur le réseau ou au nœud d'administration principal.

4. Si vous le souhaitez, cochez la case **Test MTU** pour vérifier le paramètre MTU pour l'ensemble du chemin passant par le réseau jusqu'à la destination.

Par exemple, vous pouvez tester le chemin d'accès entre le nœud d'appliance et un nœud sur un autre site.

5. Cliquez sur **Tester la connectivité**.

Si la connexion réseau est valide, le message « test Ping réussi » s'affiche, avec la sortie de la commande ping répertoriée.

#### Ping and MTU Test

Use a ping request to check the appliance's connectivity to a remote host. Select the network you want to check connectivity through, and enter the IP address of the host you want to reach. To verify the MTU setting for the entire path through the network to the destination, select Test MTU.

#### Ping and MTU Test

| Network                             | Grid              | ~ |  |  |
|-------------------------------------|-------------------|---|--|--|
| Destination IPv4<br>Address or FQDN | 10.96.104.223     |   |  |  |
| Test MTU                            |                   |   |  |  |
|                                     | Test Connectivity |   |  |  |
| Ping test passed                    |                   |   |  |  |
| Ping command outpu                  | ut                |   |  |  |

1480 bytes from 10.96.104.223: icmp\_seq=1 ttl=64 time=0.318 ms
--- 10.96.104.223 ping statistics --1 packets transmitted, 1 received, 0% packet loss, time 0ms
rtt min/avg/max/mdev = 0.318/0.318/0.318/0.000 ms

Found MTU 1500 for 10.96,104.223 via br0

#### Informations associées

- "Configurer les liaisons réseau"
- "Modifier le paramètre MTU"

#### Vérifiez les connexions réseau au niveau des ports

Pour vous assurer que l'accès entre le programme d'installation de l'appliance StorageGRID et d'autres nœuds n'est pas obstrué par des pare-feu, vérifiez que le programme d'installation de l'appliance StorageGRID peut se connecter à un port TCP spécifique ou à un ensemble de ports sur l'adresse IP ou la plage d'adresses spécifiée.

#### Description de la tâche

À l'aide de la liste des ports fournis dans le programme d'installation de l'appliance StorageGRID, vous pouvez tester la connectivité entre l'appliance et les autres nœuds de votre réseau Grid.

En outre, vous pouvez tester la connectivité sur les réseaux Admin et client et sur les ports UDP, tels que ceux utilisés pour les serveurs NFS ou DNS externes. Pour obtenir la liste de ces ports, reportez-vous au "référence de port réseau".

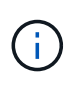

Les ports réseau de la grille répertoriés dans le tableau de connectivité des ports ne sont valides que pour StorageGRID version 11.7 ou ultérieure. Pour vérifier quels ports sont corrects pour chaque type de nœud, consultez toujours les instructions réseau relatives à votre version de StorageGRID.

#### Étapes

1. Dans le programme d'installation de l'appliance StorageGRID, cliquez sur **configurer le réseau > Test de connectivité du port (nmap)**.

La page Test de connectivité du port s'affiche.

Le tableau de connectivité des ports répertorie les types de nœuds qui nécessitent une connectivité TCP sur le réseau Grid. Pour chaque type de nœud, le tableau répertorie les ports du réseau Grid qui doivent être accessibles à votre appliance.

Vous pouvez tester la connectivité entre les ports de l'appliance répertoriés dans le tableau et les autres nœuds de votre réseau Grid Network.

- 2. Dans la liste déroulante Network, sélectionnez le réseau à tester : Grid, Admin ou client.
- 3. Spécifiez une plage d'adresses IPv4 pour les hôtes sur ce réseau.

Par exemple, vous pouvez sonder la passerelle sur le réseau ou le nœud d'administration principal.

Spécifiez une plage à l'aide d'un tiret, comme indiqué dans l'exemple.

4. Entrez un numéro de port TCP, une liste de ports séparés par des virgules ou une plage de ports.

| on oon connectivity rea | •                 |   |  |
|-------------------------|-------------------|---|--|
| Network                 | Grid              | r |  |
| IPv4 Address<br>Ranges  | 10.224.6.160-161  |   |  |
| Port Ranges             | 22,2022           |   |  |
| Protocol                | TCP     UDP       |   |  |
|                         | Test Connectivity |   |  |

5. Cliquez sur Tester la connectivité.

Port Connectivity Test

 Si les connexions réseau au niveau du port sélectionnées sont valides, le message « Test de connectivité du port réussi » s'affiche en vert. Le résultat de la commande nmap est répertorié sous la bannière.

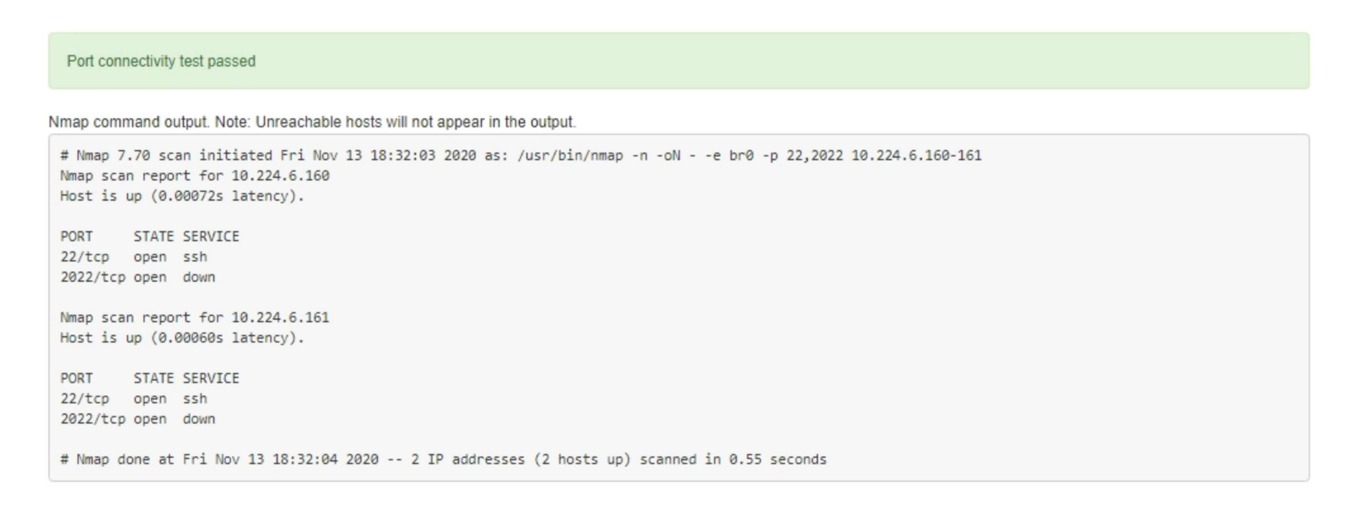

 Si une connexion réseau au niveau du port est établie à l'hôte distant, mais que l'hôte n'écoute pas sur un ou plusieurs des ports sélectionnés, le message « échec du test de connectivité du port » s'affiche en jaune. Le résultat de la commande nmap est répertorié sous la bannière.

Tout port distant auquel l'hôte n'écoute pas a l'état « fermé ». Par exemple, cette bannière jaune peut s'afficher lorsque le nœud auquel vous essayez de vous connecter est dans un état préinstallé et que le service NMS StorageGRID n'est pas encore exécuté sur ce nœud.

```
Out connectivity test failed
  Connection not established. Services might not be listening on target ports.
Nmap command output. Note: Unreachable hosts will not appear in the output.
 # Nmap 7.70 scan initiated Sat Nay 16 17:07:02 2020 as: /usr/bin/nmap -n -oN - -e br0 -p 22,80,443,1504,1505,1506,1508,7443,9999
 Nmap scan report for 172.16.4.71
 Host is up (0.00020s latency).
 PORT
         STATE SERVICE
 22/tcp open ssh
 80/tcp open http
 443/tcp open https
 1504/tcp closed evb-elm
 1505/tcp open funkproxy
 1506/tcp open utcd
 1508/tcp open diagmond
 7443/tcp open oracleas-https
 9999/tcp open abyss
 MAC Address: 00:50:56:87:39:AE (VMware)
 # Nmap done at Sat May 16 17:07:03 2020 -- 1 IP address (1 host up) scanned in 0.59 seconds
```

 Si une connexion réseau au niveau du port ne peut pas être établie pour un ou plusieurs ports sélectionnés, le message « échec du test de connectivité du port » apparaît dans une bannière rouge. Le résultat de la commande nmap est répertorié sous la bannière.

La bannière rouge indique qu'une tentative de connexion TCP à un port de l'hôte distant a été effectuée, mais rien n'a été renvoyé à l'expéditeur. Lorsqu'aucune réponse n'est renvoyée, le port a l'état « filtré » et est probablement bloqué par un pare-feu.

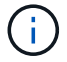

Les ports « fermés » sont également répertoriés.

| .n/nmap -n -oNe br0 -p 22,79,80,443,1504,1505,1506,1508,7443,9999 172.16.4.71 |
|-------------------------------------------------------------------------------|
|                                                                               |
|                                                                               |
|                                                                               |
|                                                                               |
|                                                                               |
|                                                                               |
|                                                                               |
|                                                                               |
|                                                                               |
|                                                                               |
|                                                                               |
|                                                                               |
| ost                                                                           |

# Configuration de SANtricity System Manager (SG6000 et SG5700)

Vous pouvez utiliser SANtricity System Manager pour surveiller l'état des contrôleurs de stockage, des disques de stockage et d'autres composants matériels du tiroir du contrôleur de stockage. Vous pouvez également configurer un proxy pour E-Series AutoSupport qui vous permet d'envoyer des messages AutoSupport depuis le dispositif sans utiliser le port de gestion.

#### Configuration et accès à SANtricity System Manager

Vous devrez peut-être accéder à SANtricity System Manager sur le contrôleur de stockage pour contrôler le matériel du tiroir du contrôleur de stockage ou configurer les baies E-Series AutoSupport.

#### Avant de commencer

- · Vous utilisez un "navigateur web pris en charge".
- Pour accéder au Gestionnaire système SANtricity via le Gestionnaire de grille, vous avez installé StorageGRID et vous disposez de l'autorisation d'administrateur de l'appliance de stockage ou de l'autorisation d'accès racine.
- Pour accéder au Gestionnaire système SANtricity à l'aide du programme d'installation de l'appliance StorageGRID, vous disposez du nom d'utilisateur et du mot de passe de l'administrateur du Gestionnaire système SANtricity.
- Pour accéder au Gestionnaire système SANtricity directement à l'aide d'un navigateur Web, vous disposez du nom d'utilisateur et du mot de passe de l'administrateur du Gestionnaire système SANtricity.

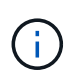

Vous devez disposer du micrologiciel SANtricity 8.70 ou supérieur pour accéder au Gestionnaire système SANtricity à l'aide du Gestionnaire de grille ou du programme d'installation de l'appliance StorageGRID. Vous pouvez vérifier la version de votre micrologiciel à l'aide du programme d'installation de l'appliance StorageGRID et en sélectionnant **aide > à propos**.

L'accès à SANtricity System Manager à partir de Grid Manager ou du programme d'installation de l'appliance n'est généralement destiné qu'au contrôle de votre matériel et à la configuration des baies E-Series AutoSupport. De nombreuses fonctionnalités et opérations dans SANtricity System Manager, telles que la mise à niveau du firmware, ne s'appliquent pas à la surveillance de l'appliance StorageGRID. Pour éviter tout problème, suivez toujours les instructions d'installation et de maintenance du matériel de votre appareil.

#### Description de la tâche

(;)

Il existe trois façons d'accéder à SANtricity System Manager, en fonction de l'étape du processus d'installation et de configuration dans laquelle vous vous trouvez :

• Si l'appliance n'a pas encore été déployée en tant que nœud dans votre système StorageGRID, utilisez l'onglet Avancé du programme d'installation de l'appliance StorageGRID.

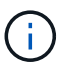

Une fois le nœud déployé, vous ne pouvez plus utiliser le programme d'installation de l'appliance StorageGRID pour accéder à SANtricity System Manager.

- Si l'appliance a été déployée en tant que nœud dans votre système StorageGRID, utilisez l'onglet SANtricity System Manager sur la page nœuds de Grid Manager.
- Si vous ne pouvez pas utiliser le programme d'installation de l'appliance StorageGRID ou le Gestionnaire de grille, vous pouvez accéder directement au Gestionnaire système SANtricity à l'aide d'un navigateur Web connecté au port de gestion.

Cette procédure comprend les étapes de votre accès initial à SANtricity System Manager. Si vous avez déjà configuré SANtricity System Manager, rendez-vous sur le étape de configuration des alertes matérielles.

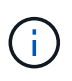

L'utilisation de Grid Manager ou du programme d'installation de l'appliance StorageGRID vous permet d'accéder à SANtricity System Manager sans avoir à configurer ni à connecter le port de gestion de l'appliance.

Vous utilisez SANtricity System Manager pour contrôler les éléments suivants :

- Des données de performances telles que les performances au niveau des baies de stockage, la latence d'E/S, l'utilisation du CPU et le débit
- · État des composants matériels
- · Fonctions de support, y compris l'affichage des données de diagnostic

Vous pouvez utiliser SANtricity System Manager pour configurer les paramètres suivants :

- Alertes par e-mail, alertes SNMP ou syslog correspondant aux composants du tiroir de contrôleur de stockage
- Paramètres de la gamme E-Series AutoSupport pour les composants du tiroir contrôleur de stockage.

Pour en savoir plus sur les systèmes E-Series AutoSupport, consultez "Site de documentation sur les systèmes NetApp E-Series".

- Clés de sécurité du lecteur, qui sont nécessaires pour déverrouiller des lecteurs sécurisés (cette étape est requise si la fonction de sécurité du lecteur est activée)
- · Mot de passe d'administrateur pour accéder à SANtricity System Manager

#### Étapes

- 1. Effectuez l'une des opérations suivantes :
  - Utilisez le programme d'installation de l'appliance StorageGRID et sélectionnez Avancé > Gestionnaire système SANtricity
  - Utilisez Grid Manager et sélectionnez NODES > appliance Storage Node > SANtricity System Manager

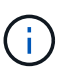

Si ces options ne sont pas disponibles ou si la page de connexion n'apparaît pas, utilisez le Adresses IP des contrôleurs de stockage. Accédez à SANtricity System Manager en naviguant sur l'adresse IP du contrôleur de stockage.

2. Définissez ou saisissez le mot de passe administrateur.

SANtricity System Manager utilise un mot de passe d'administrateur unique qui est partagé entre tous les utilisateurs.

| Set Up SANtricity                                                                           | <sup>®</sup> System Manager                                                                                                    |                                             |                       |                    | ×        |
|---------------------------------------------------------------------------------------------|----------------------------------------------------------------------------------------------------|---------------------------------------------|-----------------------|--------------------|----------|
|                                                                                             |                                                                                                    |                                             |                       | More (10           | total) > |
| 1 Welcome                                                                                   | 2 Verify Hardware                                                                                                    | 3 Verify Hosts                              | 4 Select Applications | 5 Define Workloads | 6 Ac     |
| Welcome to the SANtr<br>• Configure your sto<br>• Monitor and troubl<br>• Keep track of how | icity <sup>®</sup> System Manager! With<br>rage array and set up alerts.<br>eshoot any problems when they<br>your system is performing in rea | System Manager, you c<br>occur.<br>al time. | an                    |                    |          |

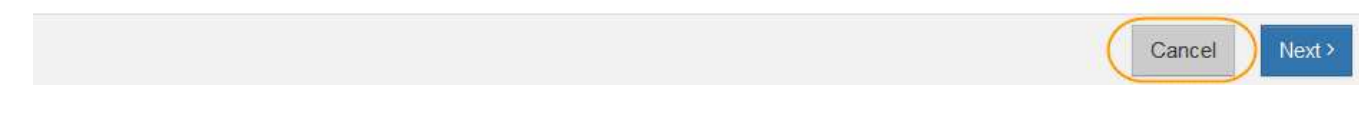

3. Sélectionnez **Annuler** pour fermer l'assistant.

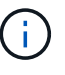

Ne suivez pas l'assistant de configuration d'une appliance StorageGRID.

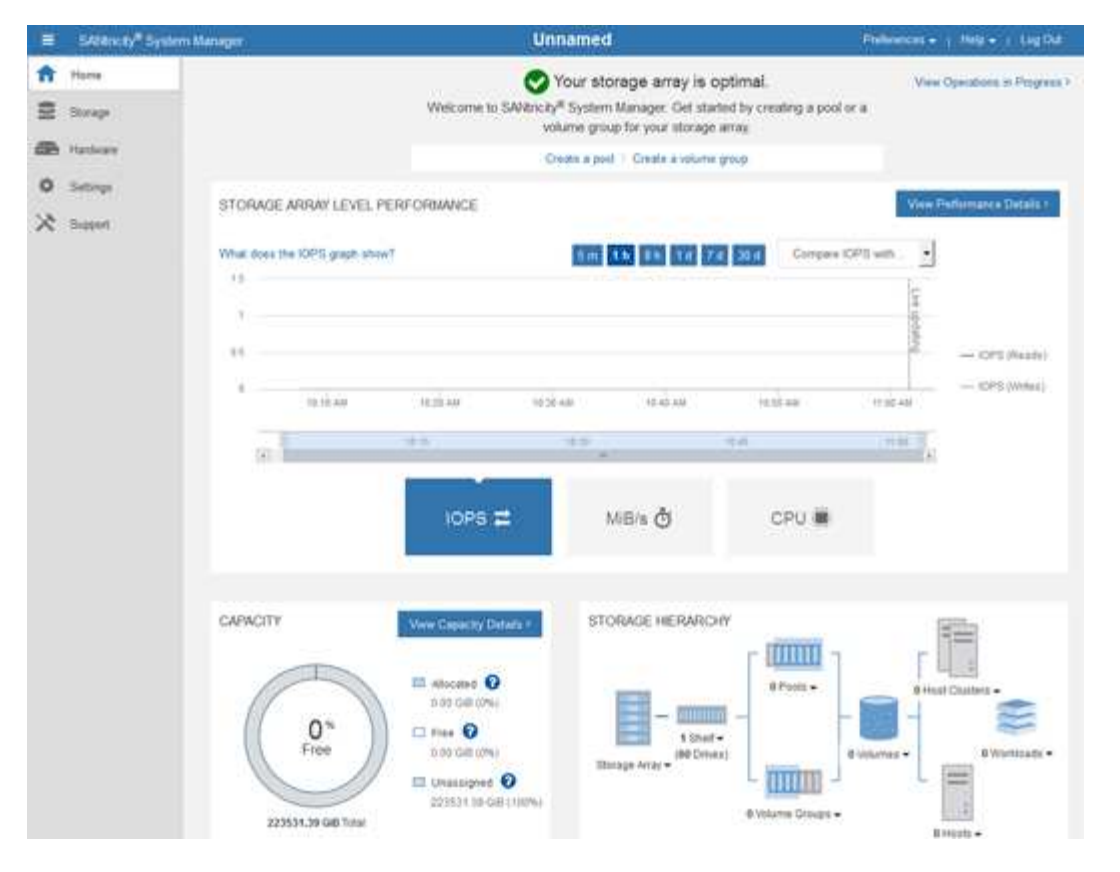

- 4. configurer les alertes matérielles.
  - a. Sélectionnez aide pour accéder à l'aide en ligne de SANtricity System Manager.
  - b. Utilisez la section **Paramètres** > **alertes** de l'aide en ligne pour en savoir plus sur les alertes.
  - c. Suivez les instructions « Comment faire » pour configurer les alertes par e-mail, les alertes SNMP ou les alertes syslog.
- 5. Gérez AutoSupport pour les composants du tiroir contrôleur de stockage.
  - a. Sélectionnez aide pour accéder à l'aide en ligne de SANtricity System Manager.
  - b. Utilisez la section SUPPORT > Centre de support de l'aide en ligne pour en savoir plus sur la fonction AutoSupport.
  - c. Suivez les instructions « Comment faire » pour gérer AutoSupport.

Pour obtenir des instructions spécifiques sur la configuration d'un proxy StorageGRID pour l'envoi de messages AutoSupport E-Series sans utiliser le port de gestion, reportez-vous au "instructions de configuration des paramètres de proxy de stockage".

- 6. Si la fonction sécurité du lecteur est activée pour l'appliance, créez et gérez la clé de sécurité.
  - a. Sélectionnez aide pour accéder à l'aide en ligne de SANtricity System Manager.
  - b. Utilisez la section Paramètres > système > gestion des clés de sécurité de l'aide en ligne pour en savoir plus sur la sécurité des lecteurs.
  - c. Suivez les instructions « Comment faire » pour créer et gérer la clé de sécurité.
- 7. Si vous le souhaitez, modifiez le mot de passe administrateur.
  - a. Sélectionnez aide pour accéder à l'aide en ligne de SANtricity System Manager.
  - b. Utilisez la section Accueil > Administration de la matrice de stockage de l'aide en ligne pour en savoir plus sur le mot de passe administrateur.

c. Suivez les instructions « Comment faire » pour modifier le mot de passe.

#### Révision de l'état du matériel dans SANtricity System Manager

Vous pouvez utiliser SANtricity System Manager pour surveiller et gérer chaque composant matériel du tiroir de contrôleur de stockage, et pour examiner les informations de diagnostic et d'environnement sur le matériel, comme la température des composants et les problèmes liés aux disques.

#### Avant de commencer

- Vous utilisez un "navigateur web pris en charge".
- Pour accéder au Gestionnaire système SANtricity via le Gestionnaire de grille, vous disposez de l'autorisation d'administrateur de l'appliance de stockage ou de l'autorisation d'accès racine.
- Pour accéder au Gestionnaire système SANtricity à l'aide du programme d'installation de l'appliance StorageGRID, vous disposez du nom d'utilisateur et du mot de passe de l'administrateur du Gestionnaire système SANtricity.
- Pour accéder au Gestionnaire système SANtricity directement à l'aide d'un navigateur Web, vous disposez du nom d'utilisateur et du mot de passe de l'administrateur du Gestionnaire système SANtricity.

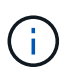

Vous devez disposer du micrologiciel SANtricity 8.70 ou supérieur pour accéder au Gestionnaire système SANtricity à l'aide du Gestionnaire de grille ou du programme d'installation de l'appliance StorageGRID.

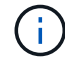

L'accès à SANtricity System Manager à partir de Grid Manager ou du programme d'installation de l'appliance n'est généralement destiné qu'au contrôle de votre matériel et à la configuration des baies E-Series AutoSupport. De nombreuses fonctionnalités et opérations dans SANtricity System Manager, telles que la mise à niveau du firmware, ne s'appliquent pas à la surveillance de l'appliance StorageGRID. Pour éviter tout problème, suivez toujours les instructions d'installation d'installation et de maintenance du matériel de votre appareil.

#### Étapes

- 1. Accédez à SANtricity System Manager.
- 2. Entrez le nom d'utilisateur et le mot de passe de l'administrateur si nécessaire.
- 3. Cliquez sur **Annuler** pour fermer l'assistant de configuration et afficher la page d'accueil de SANtricity System Manager.

La page d'accueil de SANtricity System Manager s'affiche. Dans SANtricity System Manager, le tiroir contrôleur est appelé baie de stockage.

| E SARAHAN S            | ystem Manager                                          |                                                                                                    | Unnamed                                                                                               |                                                   | helinences + 1 July + 1 Lig Dd |
|------------------------|--------------------------------------------------------|----------------------------------------------------------------------------------------------------|----------------------------------------------------------------------------------------------------|---------------------------------------------------|--------------------------------|
| ft Harra               |                                                        | Welcome to SAV8r                                                                                                    | Your storage array is o<br>city <sup>®</sup> System Manager. Get sta<br>volume group for your storage | optimal.<br>Hed by creating a pool or a<br>carray | Vew Operations in Progress V   |
| CE Platheave           |                                                        |                                                                                                    | Orean a post 1 Greate à volume                                                                        | i group                                           |                                |
| O Settings<br>⅔ Season | STORAGE ARRAY LEVE<br>What does the IOPS graph a<br>13 | L PERFORMANCE                                                                                                    | 100 00 00 00 0                                                                                        | a 38 d Company ICP?                               | View Performance Details :     |
|                        | es<br>auticas                                          | ugian<br>The                                                                                                    | 45                                                                                                    | 11.12.00                                          | - OPS (Meal)                   |
|                        | CARACITY                                               | IOPS 🛱                                                                                                    | MB/s ð                                                                                                | CPU 🗰                                             |                                |
|                        | Catricity<br>Free<br>22551.39 GB Team                  | New Capacity Extrat 6           10 Gall (7%)           10 Gall (7%)           10 Gall (7%)           10 Gall (7%)           10 Gall (7%)           10 Gall (7%)           10 Gall (7%)           10 Gall (7%)           10 Gall (7%) | Si CHORCE HE KONKC<br>Si Shaf<br>Bhaga Array =                                                        | e volume Groups -                                 | B Hight -                      |

- 4. Consultez les informations affichées pour le matériel de l'appareil et vérifiez que tous les composants matériels ont un état optimal.
  - a. Cliquez sur l'onglet **matériel**.
  - b. Cliquez sur Afficher le verso de la tablette.

| Home / Hardware       |                                                  |     |                          |
|-----------------------|--------------------------------------------------|-----|--------------------------|
| HARDWARE              |                                                  |     |                          |
| Legend 🗸              |                                                  |     | Show status icon details |
| Controller Shelf 99 - | 🛊 🖸 🦂 🖡 🖬 🖽                                      |     | Show front of shelf      |
|                       |                                                  |     |                          |
| Fan Canister 1        | Power Canister 1                                 | ī.1 | Fan Canister 2           |
| Fan Canister 1        | Power Canister 1<br>Controller A                 |     | Fan Canister 2           |
| Fan Canister 1        | Power Canister 1<br>Controller A<br>Controller B |     | Fan Canister 2           |
| Fan Canister 1        | Power Canister 1                                 |     | Fan Canister 2           |

À l'arrière, il est possible de voir les deux contrôleurs de stockage, la batterie de chaque contrôleur de stockage, les deux blocs d'alimentation, les deux blocs de ventilation et les tiroirs d'extension (le cas

échéant). Vous pouvez également afficher la température des composants.

- a. Pour afficher les paramètres de chaque contrôleur de stockage, sélectionnez le contrôleur et sélectionnez **Afficher les paramètres** dans le menu contextuel.
- b. Pour afficher les paramètres des autres composants à l'arrière du tiroir, sélectionnez le composant à afficher.
- c. Cliquez sur **Afficher le recto de la tablette**, puis sélectionnez le composant que vous souhaitez afficher.

Depuis l'avant du tiroir, vous pouvez afficher les disques et les tiroirs disques du tiroir contrôleur de stockage ou des tiroirs d'extension (le cas échéant).

Si l'état d'un composant nécessite une intervention, suivez les étapes du gourou de la restauration pour résoudre le problème ou contacter le support technique.

## Définissez les adresses IP des contrôleurs de stockage à l'aide du programme d'installation de l'appliance StorageGRID

Le port de gestion 1 de chaque contrôleur de stockage connecte l'appliance au réseau de gestion pour SANtricity System Manager. Si vous ne pouvez pas accéder à SANtricity System Manager à partir du programme d'installation de l'appliance StorageGRID, définissez une adresse IP statique pour chaque contrôleur de stockage afin de vous assurer que vous ne perdez pas votre connexion de gestion au matériel et le firmware du contrôleur dans le tiroir contrôleur.

#### Avant de commencer

- Vous utilisez n'importe quel client de gestion pouvant vous connecter au réseau d'administration StorageGRID ou vous disposez d'un ordinateur portable de service.
- L'ordinateur portable client ou de service dispose d'un navigateur Web pris en charge.

#### Description de la tâche

Les adresses attribuées par DHCP peuvent être modifiées à tout moment. Attribuez des adresses IP statiques aux contrôleurs pour garantir une accessibilité cohérente.

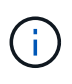

Suivez cette procédure uniquement si vous n'avez pas accès au Gestionnaire système SANtricity à partir du programme d'installation de l'appliance StorageGRID (**Avancé** > **Gestionnaire système SANtricity**) ou du Gestionnaire de grille (**NOEUDS** > **Gestionnaire système SANtricity**).

#### Étapes

1. Dans le client, entrez l'URL du programme d'installation de l'appliance StorageGRID : https://Appliance\_Controller\_IP:8443

Pour Appliance\_Controller\_IP, Utilisez l'adresse IP du serveur sur tout réseau StorageGRID.

La page d'accueil du programme d'installation de l'appliance StorageGRID s'affiche.

2. Sélectionnez configurer le matériel > Configuration réseau du contrôleur de stockage.

La page Configuration réseau du contrôleur de stockage s'affiche.

3. Selon la configuration de votre réseau, sélectionnez **Enabled** pour IPv4, IPv6 ou les deux.

4. Notez l'adresse IPv4 qui s'affiche automatiquement.

DHCP est la méthode par défaut d'assignation d'une adresse IP au port de gestion du contrôleur de stockage.

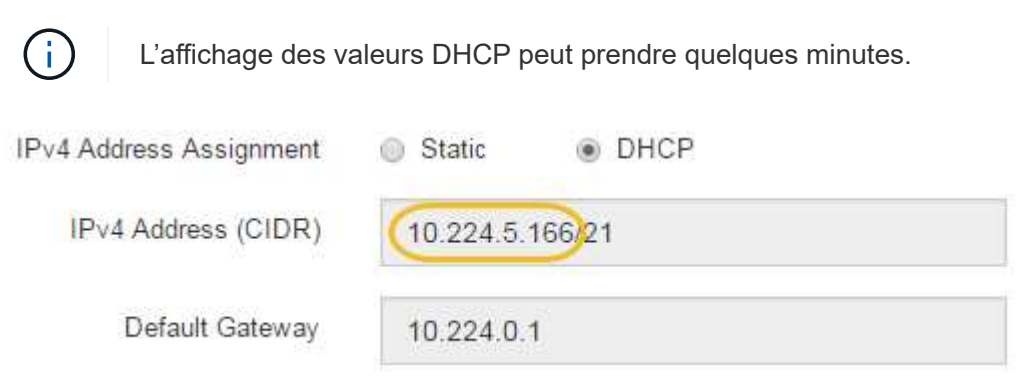

5. Vous pouvez également définir une adresse IP statique pour le port de gestion du contrôleur de stockage.

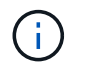

Vous devez attribuer une adresse IP statique au port de gestion ou attribuer un bail permanent à l'adresse sur le serveur DHCP.

- a. Sélectionnez statique.
- b. Saisissez l'adresse IPv4 à l'aide de la notation CIDR.
- c. Saisissez la passerelle par défaut.

| 4 Address Assignment | Static          |  |
|----------------------|-----------------|--|
| IPv4 Address (CIDR)  | 10.224.2.200/21 |  |
| Default Gateway      | 10.224.0.1      |  |

d. Cliquez sur **Enregistrer**.

L'application de vos modifications peut prendre quelques minutes.

Lorsque vous vous connectez à SANtricity System Manager, vous utiliserez la nouvelle adresse IP statique comme URL :

https://Storage\_Controller\_IP

# CONFIGURATION DE L'INTERFACE BMC (SG100, SG110, SG1000, SG1100, SG60000, et SG6100)

# INTERFACE BMC : PRÉSENTATION (SG100, SG110, SG1000, SG1100, SG6000, et SG6100)

L'interface utilisateur du contrôleur BMC (Baseboard Management Controller) sur le système SG6100, SG6000 ou services fournit des informations sur l'état du matériel et

vous permet de configurer les paramètres SNMP et d'autres options pour les appliances.

Utilisez les procédures suivantes de cette section pour configurer le contrôleur BMC lors de l'installation de l'appliance :

- "Modifier le mot de passe admin ou root de l'interface BMC"
- "Définissez l'adresse IP du port de gestion BMC"
- "Accéder à l'interface BMC"
- "Configurer les paramètres SNMP"
- "Configurez les notifications par e-mail pour les alertes BMC"

Si l'appliance a déjà été installée dans une grille et exécute le logiciel StorageGRID, procédez comme suit :

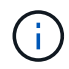

- "Mettez l'appareil en mode de maintenance" Pour accéder au programme d'installation de l'appliance StorageGRID.
- Voir "Définissez l'adresse IP du port de gestion BMC" Pour plus d'informations sur l'accès à l'interface BMC à l'aide du programme d'installation de l'appliance StorageGRID.

#### Modifier le mot de passe admin ou root de l'interface BMC

Pour des raisons de sécurité, vous devez modifier le mot de passe de l'administrateur ou de l'utilisateur root du contrôleur BMC.

#### Avant de commencer

Le client de gestion utilise un "navigateur web pris en charge".

#### Description de la tâche

Lorsque vous installez l'appliance pour la première fois, le contrôleur BMC utilise un mot de passe par défaut pour l'administrateur ou l'utilisateur root. Vous devez modifier le mot de passe de l'administrateur ou de l'utilisateur root pour sécuriser votre système.

L'utilisateur par défaut dépend de la date d'installation de l'appliance StorageGRID. L'utilisateur par défaut est **admin** pour les nouvelles installations et **root** pour les anciennes installations.

#### Étapes

1. Depuis le client, entrez l'URL du programme d'installation de l'appliance StorageGRID :

#### https://Appliance\_IP:8443

Pour *Appliance\_IP*, Utilisez l'adresse IP du serveur sur tout réseau StorageGRID.

La page d'accueil du programme d'installation de l'appliance StorageGRID s'affiche.

2. Sélectionnez configurer le matériel > BMC Configuration.

| NetApp <sup>®</sup> StorageGRID <sup>®</sup> Appliance Installer |                        |                                                               |  |  |  |
|------------------------------------------------------------------|------------------------|---------------------------------------------------------------|--|--|--|
| Home                                                             | Configure Networking - | Configure Hardware - Monitor Installation                     |  |  |  |
| Home                                                             |                        | BMC Configuration<br>Storage Controller Network Configuration |  |  |  |

La page Configuration du contrôleur de gestion de la carte mère s'affiche.

- 3. Entrez un nouveau mot de passe pour le compte admin ou root dans les deux champs prévus à cet effet.
- 4. Sélectionnez Enregistrer.

#### Définissez l'adresse IP du port de gestion BMC

Avant de pouvoir accéder à l'interface BMC, configurez l'adresse IP du port de gestion BMC sur le contrôleur SGF6112, SG6000-CN ou les appliances de services.

Si vous utilisez ConfigBuilder pour générer un fichier JSON, vous pouvez configurer automatiquement les adresses IP. Voir "Automatisez l'installation et la configuration de l'appliance".

#### Avant de commencer

- Le client de gestion utilise un "navigateur web pris en charge".
- Vous utilisez n'importe quel client de gestion pouvant se connecter à un réseau StorageGRID.
- Le port de gestion BMC est connecté au réseau de gestion que vous souhaitez utiliser.

| SG110  |
|--------|
|        |
| SG1000 |
|        |
| SG1100 |
|        |
| SG6000 |
|        |
| SG6100 |
|        |

#### Description de la tâche

Pour des raisons de prise en charge, le port de gestion BMC permet un accès matériel de faible niveau.

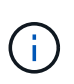

Vous ne devez connecter ce port qu'à un réseau de gestion interne sécurisé, fiable et. Si aucun réseau de ce type n'est disponible, laissez le port BMC déconnecté ou bloqué, à moins qu'une connexion BMC ne soit demandée par le support technique.

#### Étapes

1. Dans le client, entrez l'URL du programme d'installation de l'appliance StorageGRID : https://Appliance\_IP:8443

Pour Appliance\_IP, Utilisez l'adresse IP du serveur sur tout réseau StorageGRID.

La page d'accueil du programme d'installation de l'appliance StorageGRID s'affiche.

2. Sélectionnez configurer le matériel > BMC Configuration.

| NetApp <sup>®</sup> StorageGRID <sup>®</sup> Appliance Installer |                        |                                                   |                      |  |  |
|------------------------------------------------------------------|------------------------|---------------------------------------------------|----------------------|--|--|
| Home                                                             | Configure Networking - | Configure Hardware 👻                              | Monitor Installation |  |  |
| Home                                                             |                        | BMC Configuration<br>Storage Controller Network ( | Configuration        |  |  |

La page Configuration du contrôleur de gestion de la carte mère s'affiche.

3. Notez l'adresse IPv4 qui s'affiche automatiquement.

DHCP est la méthode par défaut pour attribuer une adresse IP à ce port.

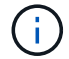

L'affichage des valeurs DHCP peut prendre quelques minutes.

Baseboard Management Controller Configuration

| LAN IP Settings     |                   |     |           |
|---------------------|-------------------|-----|-----------|
| IP Assignment       | C Static C DHCP   |     |           |
| MAC Address         | d8:c4:97:28:50:62 |     |           |
| IPv4 Address (CIDR) | 10.224.3.225/21   |     |           |
| Default gateway     | 10.224.0.1        |     |           |
|                     |                   | Car | ncel Save |

4. Vous pouvez également définir une adresse IP statique pour le port de gestion BMC.

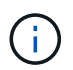

Vous devez attribuer une adresse IP statique au port de gestion BMC ou attribuer un bail permanent à l'adresse sur le serveur DHCP.

- a. Sélectionnez statique.
- b. Saisissez l'adresse IPv4 à l'aide de la notation CIDR.
- c. Saisissez la passerelle par défaut.

#### Baseboard Management Controller Configuration

| IP Assignment       | Static     C DHCP |  |
|---------------------|-------------------|--|
| MAC Address         | d8:c4:97:28:50:62 |  |
| IPv4 Address (CIDR) | 10.224.3.225/21   |  |
| Default gateway     | 10.224.0.1        |  |

d. Cliquez sur Enregistrer.

L'application de vos modifications peut prendre quelques minutes.

#### Accéder à l'interface BMC

Vous pouvez accéder à l'interface du contrôleur BMC à l'aide de l'adresse IP DHCP ou statique du port de gestion du contrôleur BMC sur les modèles d'appliance suivants :

- SG100
- SG110
- SG1000
- SG1100
- SG6000
- SG6100

#### Avant de commencer

- Le client de gestion utilise un "navigateur web pris en charge".
- Le port de gestion BMC de l'appliance est connecté au réseau de gestion que vous prévoyez d'utiliser.

| SG100  |
|--------|
|        |
| SG110  |
|        |
| SG1000 |
|        |
| SG1100 |
|        |
| SG6000 |
|        |
| SG6100 |
|        |

#### Étapes

 Entrez l'URL de l'interface BMC : https://BMC\_Port\_IP

Pour *BMC\_Port\_IP*, Utilisez l'adresse DHCP ou l'adresse IP statique pour le port de gestion BMC.

La page de connexion BMC s'affiche.

Si vous n'avez pas encore configuré BMC\_Port\_IP, suivez les instructions de la section "Configurer l'interface BMC". Si vous ne pouvez pas suivre cette procédure en raison d'un problème matériel et si vous n'avez pas encore configuré d'adresse IP BMC, vous pourrez peut-être continuer à accéder au contrôleur BMC. Par défaut, le contrôleur BMC obtient une adresse IP à l'aide de DHCP. Si le protocole DHCP est activé sur le réseau BMC, votre administrateur réseau peut fournir l'adresse IP attribuée au contrôleur BMC MAC, qui est imprimée sur l'étiquette située à l'avant de l'appliance. Si DHCP n'est pas activé sur le réseau BMC, le BMC ne répond pas au bout de quelques minutes et se attribue l'IP statique par défaut 192.168.0.120. Vous devrez peut-être connecter votre ordinateur portable directement au port BMC et modifier le paramètre réseau pour attribuer à votre ordinateur portable une adresse IP telle que 192.168.0.200/24, afin de naviguer jusqu'à 192.168.0.120.

2. Entrez le nom d'utilisateur et le mot de passe admin ou root, en utilisant le mot de passe que vous avez défini "mot de passe par défaut modifié":

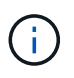

L'utilisateur par défaut dépend de la date d'installation de l'appliance StorageGRID. L'utilisateur par défaut est **admin** pour les nouvelles installations et **root** pour les anciennes installations.

3. Sélectionnez **se connecter**.

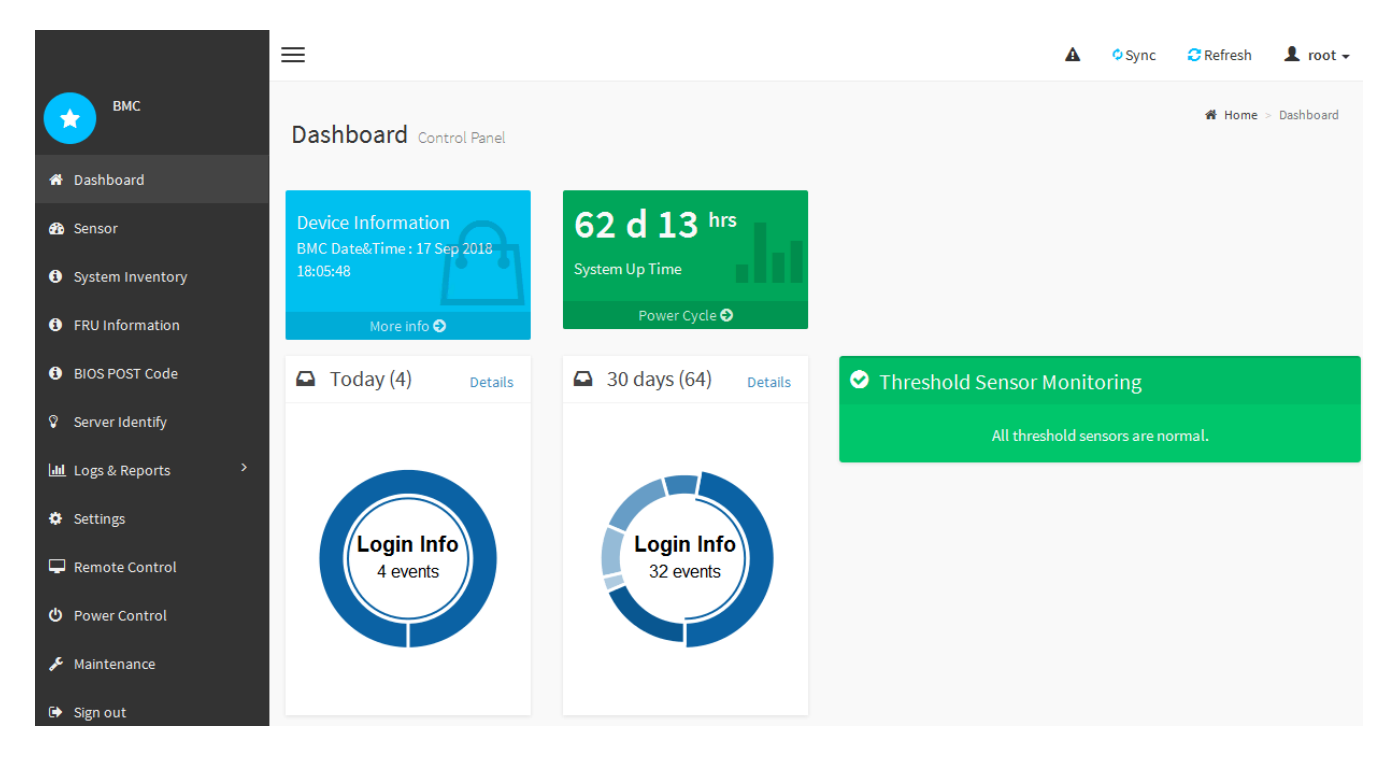

4. Vous pouvez également créer d'autres utilisateurs en sélectionnant **Paramètres > gestion des** utilisateurs et en cliquant sur tout utilisateur « désactivé ».

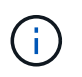

Lorsque les utilisateurs se connectant pour la première fois, ils peuvent être invités à modifier leur mot de passe pour une sécurité accrue.

#### Configurer les paramètres SNMP pour le contrôleur BMC

Si vous connaissez la configuration de SNMP pour le matériel, vous pouvez utiliser l'interface BMC pour configurer les paramètres SNMP des appliances SG6100, SG6000 et services. Vous pouvez fournir des chaînes de communauté sécurisées, activer le Trap SNMP et spécifier jusqu'à cinq destinations SNMP.

#### Avant de commencer

- Vous savez comment accéder au tableau de bord BMC.
- Vous avez de l'expérience dans la configuration des paramètres SNMP pour les équipements SNMPv1v2c.

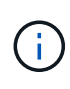

Les paramètres BMC définis lors de cette procédure peuvent ne pas être préservés en cas de défaillance de l'appliance et doivent être remplacés. Assurez-vous d'avoir un enregistrement de tous les paramètres que vous avez appliqués afin de pouvoir les réappliquer facilement après un remplacement de matériel si nécessaire.

#### Étapes

- 1. Dans le tableau de bord BMC, sélectionnez Paramètres > Paramètres SNMP.
- 2. Sur la page Paramètres SNMP, sélectionnez **Activer SNMP V1/V2**, puis fournissez une chaîne de communauté en lecture seule et une chaîne de communauté en lecture-écriture.

La chaîne de communauté en lecture seule est comme un ID utilisateur ou un mot de passe. Vous devez modifier cette valeur pour empêcher les intrus d'obtenir des informations sur la configuration de votre réseau. La chaîne de communauté lecture-écriture protège le périphérique contre les modifications non autorisées.

3. Vous pouvez également sélectionner Activer le recouvrement et saisir les informations requises.

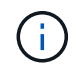

Entrez l'adresse IP de destination pour chaque interruption SNMP utilisant une adresse IP. Les noms DNS ne sont pas pris en charge.

Activez les interruptions si vous souhaitez que l'appliance envoie des notifications immédiates à une console SNMP lorsqu'elle est dans un état inhabituel. Selon le périphérique, des interruptions peuvent indiquer des pannes matérielles de différents composants, des conditions de liaison vers le haut/bas, des seuils de température dépassés ou un trafic élevé.

- 4. Vous pouvez également cliquer sur Envoyer piège de test pour tester vos paramètres.
- 5. Si les paramètres sont corrects, cliquez sur Enregistrer.

#### Configurez les notifications par e-mail pour les alertes BMC

Si vous souhaitez envoyer des notifications par e-mail lorsque des alertes se produisent, utilisez l'interface BMC pour configurer les paramètres SMTP, les utilisateurs, les destinations LAN, les stratégies d'alerte et les filtres d'événements.

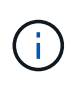

Les paramètres BMC définis par cette procédure peuvent ne pas être conservés si le contrôleur SG6000-CN ou l'appliance de services tombe en panne et doit être remplacée. Assurez-vous d'avoir un enregistrement de tous les paramètres que vous avez appliqués afin de pouvoir les réappliquer facilement après un remplacement de matériel si nécessaire.

#### Avant de commencer

Vous savez comment accéder au tableau de bord BMC.

#### Description de la tâche

Dans l'interface BMC, vous utilisez les options **Paramètres SMTP**, **gestion des utilisateurs** et **filtres d'événements de la plate-forme** de la page Paramètres pour configurer les notifications par e-mail.

| Settings Configure BMC options |                               |                      | 🕷 Home > Settings |
|--------------------------------|-------------------------------|----------------------|-------------------|
| External User Services         | <b>C</b><br>KVM Mouse Setting | E<br>Log Settings    | Network Settings  |
| Platform Event Filters         | RAID Management               | SAS IT Management    | SMTP Settings     |
| SSL Settings                   | System Firewall               | Liser Management     | SOL Settings      |
| SNMP Settings                  | Cold Redundancy               | <b>NIC</b> Selection |                   |

#### Étapes

- 1. "Configurer les paramètres SNMP pour le contrôleur BMC".
  - a. Sélectionnez Paramètres > Paramètres SMTP.
  - b. Pour l'ID e-mail de l'expéditeur, saisissez une adresse e-mail valide.

Cette adresse e-mail est fournie comme adresse de lorsque le contrôleur BMC envoie un e-mail.

- 2. Configurez les utilisateurs pour recevoir des alertes.
  - a. Dans le tableau de bord BMC, sélectionnez Paramètres > User Management.
  - b. Ajoutez au moins un utilisateur pour recevoir des notifications d'alerte.

L'adresse e-mail que vous configurez pour un utilisateur est l'adresse à laquelle le contrôleur BMC envoie des notifications d'alerte. Par exemple, vous pouvez ajouter un utilisateur générique, tel que « utilisateur de notification », et utiliser l'adresse électronique d'une liste de diffusion par courrier électronique de l'équipe d'assistance technique.

- 3. Configurez la destination du réseau local pour les alertes.
  - a. Sélectionnez Paramètres > filtres d'événements plateforme > destinations LAN.
  - b. Configurez au moins une destination LAN.
    - Sélectionnez Email comme Type de destination.
    - Pour le nom d'utilisateur BMC, sélectionnez un nom d'utilisateur que vous avez ajouté précédemment.
    - Si vous avez ajouté plusieurs utilisateurs et que vous souhaitez qu'ils reçoivent tous des e-mails de

notification, ajoutez une destination LAN pour chaque utilisateur.

- c. Envoyer une alerte de test.
- 4. Configurez les règles d'alerte afin de définir le moment et l'emplacement d'envoi des alertes par le contrôleur BMC.
  - a. Sélectionnez Paramètres > filtres d'événements de plateforme > stratégies d'alerte.
  - b. Configurez au moins une règle d'alerte pour chaque destination LAN.
    - Pour Numéro de groupe de polices, sélectionnez 1.
    - Pour l'action de police, sélectionnez toujours envoyer l'alerte à cette destination.
    - Pour le canal LAN, sélectionnez 1.
    - Dans le sélecteur de destination, sélectionnez la destination LAN de la stratégie.
- 5. Configurez les filtres d'événements pour diriger les alertes pour différents types d'événements vers les utilisateurs appropriés.
  - a. Sélectionnez Paramètres > filtres d'événements de plate-forme > filtres d'événements.
  - b. Pour Numéro de groupe de police d'alerte, entrez 1.
  - c. Créez des filtres pour chaque événement auquel vous souhaitez que le groupe de stratégies d'alerte soit averti.
    - Vous pouvez créer des filtres d'événements pour les actions de puissance, les événements de capteur spécifiques ou tous les événements.
    - Si vous n'êtes pas certain des événements à surveiller, sélectionnez tous les capteurs pour Type de capteur et tous les événements pour Options d'événements. Si vous recevez des notifications indésirables, vous pouvez modifier vos sélections ultérieurement.

# Facultatif : activez le chiffrement des nœuds ou des disques

Vous pouvez activer le chiffrement au niveau du nœud et du disque afin de protéger les disques de votre appliance contre les pertes physiques ou les retraits du site.

- Chiffrement de nœud utilise le chiffrement logiciel pour protéger tous les disques de l'appliance. Il ne nécessite pas de matériel d'entraînement spécial. Le chiffrement des nœuds est réalisé par le logiciel de l'appliance à l'aide de clés gérées par un serveur de gestion des clés externe (KMS).
- Chiffrement de disque Utilise le chiffrement matériel pour protéger les disques à autochiffrement (SED), également appelés disques à cryptage intégral (FED), y compris les disques conformes à la norme FIPS (Federal information Processing Standards). Le chiffrement des disques s'effectue au sein de chaque disque à l'aide de clés de chiffrement gérées par un gestionnaire de clés StorageGRID.

Pour plus de sécurité, vous pouvez effectuer les deux niveaux de cryptage sur les disques pris en charge.

Voir "Méthodes de cryptage StorageGRID" Pour plus d'informations sur toutes les méthodes de chiffrement disponibles pour les appliances StorageGRID.

#### Activez le chiffrement de nœud

Si vous activez le chiffrement des nœuds, les disques de votre appliance peuvent être protégés par le chiffrement sécurisé des serveurs de gestion des clés (KMS) contre les pertes physiques ou la suppression du site. Vous devez sélectionner et activer le chiffrement des nœuds lors de l'installation de l'appliance. Vous ne

pouvez pas désactiver le chiffrement de nœud après le démarrage du processus de chiffrement KMS.

Si vous utilisez ConfigBuilder pour générer un fichier JSON, vous pouvez activer le chiffrement de nœud automatiquement. Voir "Automatisez l'installation et la configuration de l'appliance".

#### Avant de commencer

Passez en revue les informations sur "Configuration de KMS".

#### Description de la tâche

Une appliance pour laquelle le chiffrement des nœuds est activé se connecte au serveur de gestion externe des clés (KMS) configuré pour le site StorageGRID. Chaque cluster KMS (ou KMS) gère les clés de chiffrement pour tous les nœuds d'appliance du site. Ces clés cryptent et décrypter les données sur chaque disque d'une appliance sur laquelle le cryptage des nœuds est activé.

Un KMS peut être configuré dans Grid Manager avant ou après l'installation de l'appliance dans StorageGRID. Pour plus d'informations, consultez les informations sur la configuration du KMS et de l'appliance dans les instructions d'administration de StorageGRID.

- Si un KMS est configuré avant l'installation de l'appliance, le chiffrement contrôlé par KMS commence lorsque vous activez le chiffrement des nœuds sur l'appliance et l'ajoutez à un site StorageGRID où le KMS est configuré.
- Si un KMS n'est pas configuré avant l'installation de l'appliance, le chiffrement contrôlé par KMS est appliqué sur chaque appliance pour que le chiffrement des nœuds soit activé dès qu'un KMS est configuré et disponible pour le site qui contient le nœud d'appliance.

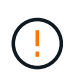

Lorsqu'un dispositif est installé et que le chiffrement de nœud est activé, une clé temporaire est attribuée. Les données de l'appliance ne sont pas protégées tant que l'appliance n'est pas connectée au système de gestion des clés (KMS) et qu'une clé de sécurité KMS n'est pas installée. Voir la "Présentation de la configuration de l'appliance KM" pour plus d'informations.

Sans la clé KMS requise pour décrypter le disque, les données de l'appliance ne peuvent pas être récupérées et sont perdues. C'est le cas lorsque la clé de déchiffrement ne peut pas être récupérée à partir du KMS. La clé devient inaccessible si un client efface la configuration KMS, une clé KMS expire, la connexion au KMS est perdue ou l'appliance est supprimée du système StorageGRID dans lequel ses clés KMS sont installées.

#### Étapes

1. Ouvrez un navigateur et entrez l'une des adresses IP du contrôleur de calcul de l'appliance.

#### https://Controller\_IP:8443

*Controller\_IP* Est l'adresse IP du contrôleur de calcul (pas le contrôleur de stockage) sur l'un des trois réseaux StorageGRID.

La page d'accueil du programme d'installation de l'appliance StorageGRID s'affiche.

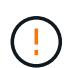

Une fois l'appliance chiffrée à l'aide d'une clé KMS, les disques de l'appliance ne peuvent pas être déchiffrés sans utiliser la même clé KMS.

2. Sélectionnez configurer le matériel > cryptage de nœud.

| NetApp <sup>®</sup>                     | NetApp <sup>®</sup> StorageGRID <sup>®</sup> Appliance Installer He                                                                                                    |                      |                      |            |  |  |
|-----------------------------------------|----------------------------------------------------------------------------------------------------|----------------------|----------------------|------------|--|--|
| Home                                    | Configure Networking -                                                                                                    | Configure Hardware - | Monitor Installation | Advanced - |  |  |
| Node E<br>Node en<br>applianc<br>Encryp | Node Encryption Node encryption allows you to use an external key management server (KMS) to encrypt all StorageGRID data on this appliance. If node encryption is enabled for the appliance and a KMS is configured for the site, you cannot access any data on the appliance unless the appliance can communicate with the KMS. Encryption Status |                      |                      |            |  |  |
| AYo                                     | A You can only enable node encryption for an appliance during installation. You cannot enable or disable the node encryption setting after the appliance is installed.                                                                                                    |                      |                      |            |  |  |
|                                         | Enable node encryption Save                                                                                                    |                      |                      |            |  |  |
| Kev Ma                                  | nagement Server Details                                                                                                    |                      |                      |            |  |  |

#### 3. Sélectionnez Activer le cryptage de noeud.

Avant l'installation de l'appliance, vous pouvez effacer **Activer le chiffrement de nœud** sans risque de perte de données. Lorsque l'installation commence, le nœud de l'appliance accède aux clés de chiffrement KMS dans votre système StorageGRID et commence le chiffrement des disques. Une fois l'appliance installée, vous ne pouvez pas désactiver le chiffrement des nœuds.

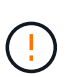

Après avoir ajouté une appliance sur laquelle le chiffrement des nœuds est activé sur un site StorageGRID doté d'un KMS, vous ne pouvez pas arrêter d'utiliser le chiffrement KMS pour le nœud.

#### 4. Sélectionnez Enregistrer.

5. Déployez l'appliance en tant que nœud dans votre système StorageGRID.

Le chiffrement CONTRÔLÉ PAR UNE DISTANCE DE 1 KM commence lorsque l'appliance accède aux clés KMS configurées pour votre site StorageGRID. Le programme d'installation affiche des messages de progression pendant le processus de chiffrement KMS, ce qui peut prendre quelques minutes selon le nombre de volumes de disque dans l'appliance.

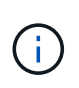

L'appliance est au départ configurée avec une clé de chiffrement aléatoire non KMS attribuée à chaque volume de disque. Les disques sont chiffrés à l'aide de cette clé de chiffrement temporaire, qui n'est pas sécurisée, tant que l'appliance sur laquelle le chiffrement de nœud est activé n'a pas accès aux clés KMS configurées pour votre site StorageGRID.

#### Une fois que vous avez terminé

Vous pouvez afficher l'état du chiffrement de nœud, les détails KMS et les certificats utilisés lorsque le nœud d'appliance est en mode de maintenance. Voir "Surveillez le chiffrement des nœuds en mode de maintenance" pour plus d'informations.

#### Chiffrement de disque

Le chiffrement de disque est géré sur du matériel à disques autochiffrés (SED) pendant les processus d'écriture et de lecture. L'accès aux données sur ces disques est contrôlé par une phrase secrète définie par l'utilisateur. Le chiffrement de disque est utilisé pour les disques SSD à connexion directe utilisés pour la mise en cache dans les appliances StorageGRID.

Les disques SED cryptés se verrouillent automatiquement lorsque l'appareil est mis hors tension ou lorsque le lecteur est retiré de l'appareil. Une SED chiffrée reste verrouillée une fois l'alimentation rétablie jusqu'à ce que la phrase de passe correcte soit saisie. Pour autoriser l'accès aux disques sans saisir à nouveau manuellement la phrase de passe, celle-ci est stockée sur l'appliance StorageGRID afin de déverrouiller les disques chiffrés qui restent dans l'appliance au redémarrage de l'appliance. Tous ceux qui connaissent la phrase de passe peuvent accéder aux disques chiffrés à l'aide d'une phrase de passe SED.

Le chiffrement de disque ne s'applique pas aux disques gérés par SANtricity. Si vous disposez d'un système StorageGRID avec disques SED et contrôleurs SANtricity, vous pouvez activer la sécurité des disques dans "SANtricity System Manager".

Vous pouvez activer le chiffrement des lecteurs lors de l'installation initiale de l'appliance avant de charger Grid Manager. Vous pouvez également activer le chiffrement des nœuds ou modifier votre phrase secrète en plaçant l'appliance en mode maintenance.

#### Avant de commencer

Passez en revue les informations sur "Méthodes de cryptage StorageGRID".

#### Description de la tâche

Une phrase de passe est définie lorsque le chiffrement de disque est activé au départ. Si un nœud de calcul est remplacé ou si un SED chiffré est déplacé vers un nouveau nœud de calcul, vous devez saisir à nouveau manuellement la phrase de passe.

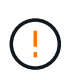

Assurez-vous de stocker la phrase de passe de cryptage de lecteur dans un emplacement sécurisé. Il est impossible d'accéder aux disques SED cryptés sans saisir manuellement la même phrase de passe si le disque SED est installé dans une autre appliance StorageGRID.

#### Activez le chiffrement de disque

- 1. Accédez au programme d'installation de l'appliance StorageGRID.
  - Lors de l'installation initiale de l'appliance, ouvrez un navigateur et entrez l'une des adresses IP du contrôleur de calcul de l'appliance.

#### https://Controller\_IP:8443

*Controller\_IP* Est l'adresse IP du contrôleur de calcul (pas le contrôleur de stockage) sur l'un des trois réseaux StorageGRID.

- Pour une appliance StorageGRID existante, "mettez l'appareil en mode de maintenance".
- 2. Sur la page d'accueil du programme d'installation de l'appliance StorageGRID, sélectionnez **configurer le matériel > chiffrement de lecteur**.
- 3. Sélectionnez Activer le cryptage de lecteur.

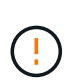

Après avoir activé le chiffrement de disque et défini la phrase de passe, les disques SED sont chiffrés au niveau matériel. Il est impossible d'accéder au contenu du lecteur sans utiliser la même phrase de passe.

4. Sélectionnez Enregistrer.

Une fois le disque chiffré, les informations de phrase de passe du disque s'affichent.

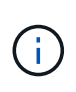

Lorsqu'un lecteur est initialement crypté, la phrase de passe est définie sur une valeur vide par défaut et le texte de phrase de passe actuel indique « Default (Not Secure) » (par défaut (non sécurisé)). Pendant que les données de ce disque sont chiffrées, vous pouvez y accéder sans saisir de phrase secrète jusqu'à ce qu'une phrase secrète soit définie.

- 5. Saisissez une phrase de passe unique pour l'accès au disque chiffré, puis saisissez à nouveau la phrase de passe pour la confirmer. La phrase de passe doit comporter au moins 8 caractères et ne doit pas dépasser 32 caractères.
- 6. Saisissez le texte d'affichage de la phrase de passe qui vous aidera à rappeler la phrase de passe.

Enregistrez le texte d'affichage de la phrase de passe et de la phrase de passe dans un emplacement sécurisé, tel qu'une application de gestion des mots de passe.

7. Sélectionnez Enregistrer.

#### Afficher l'état du chiffrement de disque

- 1. "Mettez l'appareil en mode de maintenance".
- 2. Dans le programme d'installation de l'appliance StorageGRID, sélectionnez **configurer le matériel** > **cryptage de lecteur**.

#### Accéder à un disque chiffré

Vous devez saisir une phrase secrète pour accéder à un disque chiffré après le remplacement du nœud de calcul ou après le déplacement d'un disque vers un nouveau nœud de calcul.

- 1. Accédez au programme d'installation de l'appliance StorageGRID.
  - Ouvrez un navigateur et entrez l'une des adresses IP du contrôleur de calcul de l'appliance.

#### https://Controller\_IP:8443

*Controller\_IP* Est l'adresse IP du contrôleur de calcul (pas le contrôleur de stockage) sur l'un des trois réseaux StorageGRID.

- "Mettez l'appareil en mode de maintenance".
- 2. Dans le programme d'installation de l'appliance StorageGRID, sélectionnez le lien **cryptage de lecteur** dans la bannière d'avertissement.
- 3. Entrez la phrase de passe de cryptage de lecteur que vous avez définie précédemment dans **Nouvelle phrase de passe** et **saisissez à nouveau la nouvelle phrase de passe**.

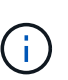

Si vous entrez des valeurs pour la phrase de passe et le texte d'affichage de la phrase de passe qui ne correspondent pas aux valeurs saisies précédemment, l'authentification du lecteur échouera. Vous devez redémarrer l'appareil et saisir la phrase de passe et le texte d'affichage corrects.

- 4. Entrez le texte d'affichage de la phrase de passe que vous avez défini précédemment dans **texte** d'affichage de la nouvelle phrase de passe.
- 5. Sélectionnez Enregistrer.

Les bannières d'avertissement ne s'affichent plus lorsque les disques sont déverrouillés.

 Revenez à la page d'accueil du programme d'installation de l'appliance StorageGRID et sélectionnez redémarrer dans la bannière de la section installation pour redémarrer le nœud de calcul et accéder aux lecteurs cryptés.

#### Modifiez la phrase de passe de chiffrement de disque

- 1. Accédez au programme d'installation de l'appliance StorageGRID.
  - Ouvrez un navigateur et entrez l'une des adresses IP du contrôleur de calcul de l'appliance.

#### https://Controller\_IP:8443

*Controller\_IP* Est l'adresse IP du contrôleur de calcul (pas le contrôleur de stockage) sur l'un des trois réseaux StorageGRID.

- "Mettez l'appareil en mode de maintenance".
- Dans le programme d'installation de l'appliance StorageGRID, sélectionnez configurer le matériel > cryptage de lecteur.
- Saisissez une nouvelle phrase de passe unique pour l'accès au disque, puis saisissez à nouveau la phrase de passe pour la confirmer. La phrase de passe doit comporter au moins 8 caractères et ne doit pas dépasser 32 caractères.

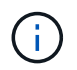

Vous devez avoir déjà effectué une authentification avec accès au lecteur avant de pouvoir modifier la phrase de passe de chiffrement de lecteur.

- 4. Saisissez le texte d'affichage de la phrase de passe qui vous aidera à rappeler la phrase de passe.
- 5. Sélectionnez Enregistrer.

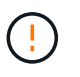

Après avoir défini une nouvelle phrase de passe, les disques chiffrés ne peuvent pas être déchiffrés sans utiliser la nouvelle phrase de passe et le nouveau texte d'affichage de la phrase de passe.

6. Enregistrez la nouvelle phrase de passe et le texte d'affichage de la phrase de passe dans un emplacement sécurisé, tel qu'une application de gestion des mots de passe.

#### Désactivez le chiffrement de lecteur

- 1. Accédez au programme d'installation de l'appliance StorageGRID.
  - Ouvrez un navigateur et entrez l'une des adresses IP du contrôleur de calcul de l'appliance.

#### https://Controller\_IP:8443

*Controller\_IP* Est l'adresse IP du contrôleur de calcul (pas le contrôleur de stockage) sur l'un des trois réseaux StorageGRID.

- "Mettez l'appareil en mode de maintenance".
- 2. Dans le programme d'installation de l'appliance StorageGRID, sélectionnez **configurer le matériel** > **cryptage de lecteur**.
- 3. Désactivez Activer le chiffrement de lecteur.

4. Pour effacer toutes les données du lecteur lorsque le cryptage du lecteur est désactivé, sélectionnez **Effacer toutes les données sur les lecteurs.** 

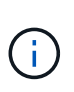

L'option d'effacement des données n'est disponible que depuis le programme d'installation de l'appliance StorageGRID avant que l'appliance ne soit ajoutée à la grille. Vous ne pouvez pas accéder à cette option lorsque vous accédez au programme d'installation de l'appliance StorageGRID à partir du mode de maintenance.

5. Sélectionnez Enregistrer.

Le contenu du disque est chiffré ou effacé cryptographiquement, la phrase de passe de cryptage est effacée et les disques SED sont désormais accessibles sans phrase de passe.

### Facultatif : changement de mode RAID (SG5760 et SG6000)

Sur certains modèles d'appliance, vous pouvez changer de mode RAID sur l'appliance pour répondre à vos besoins en stockage et en restauration. Vous ne pouvez modifier le mode qu'avant de déployer l'appliance Storage Node.

Si vous utilisez ConfigBuilder pour générer un fichier JSON, vous pouvez modifier le mode RAID automatiquement. Voir "Automatisez l'installation et la configuration de l'appliance".

#### Description de la tâche

Si votre appliance est prise en charge, vous pouvez choisir l'une des options de configuration de volume suivantes :

• **DDP** : ce mode utilise deux disques de parité pour huit disques de données. Il s'agit du mode par défaut et recommandé pour tous les appareils. Par rapport au niveau RAID 6, les pools de disques dynamiques offrent de meilleures performances du système, un temps de reconstruction réduit après une panne disque et une gestion simplifiée. Ils assurent également la protection contre la perte de tiroirs dans les appliances SG5760.

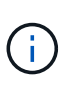

Les DDP ne protègent pas la perte de tiroirs dans les appliances SG6060 en raison des deux disques SSD. La protection contre la perte des tiroirs est effective dans toutes les étagères d'extension ajoutées à une SG6060.

- DDP16 : ce mode utilise deux disques de parité pour chaque 16 disques de données, ce qui améliore l'efficacité du stockage par rapport au pool DDP. Par rapport à RAID 6, DDP16 offre de meilleures performances système, des délais de reconstruction réduits après une panne disque, une gestion simplifiée et une efficacité de stockage comparable. Pour utiliser le mode DDP16, votre configuration doit contenir au moins 20 lecteurs. Le DDP16 n'offre pas de protection contre les pertes de tiroirs.
- **RAID6** : ce mode utilise deux lecteurs de parité pour chaque disque de données de 16 ou plus. Il s'agit d'un schéma de protection matérielle qui utilise des bandes de parité sur chaque disque et autorise deux pannes de disque au sein de l'ensemble RAID avant la perte de données. Pour utiliser le mode RAID 6, votre configuration doit contenir au moins 20 lecteurs. Bien que RAID 6 puisse améliorer l'efficacité du stockage de l'appliance par rapport à des pools de disques dynamiques, il n'est pas recommandé dans la plupart des environnements StorageGRID.

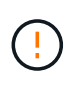

Si un volume a déjà été configuré ou si StorageGRID a été installé précédemment, la modification du mode RAID entraîne le retrait et le remplacement des volumes. Toutes les données présentes sur ces volumes seront perdues.

#### SG5760

#### Avant de commencer

- Vous avez un SG5760 avec 60 disques. Si vous disposez d'un SG5712, vous devez utiliser le mode DDP par défaut.
- Vous utilisez n'importe quel client pouvant vous connecter à StorageGRID.
- Le client a un "navigateur web pris en charge".

#### Étapes

 À l'aide de l'ordinateur portable de service, ouvrez un navigateur Web et accédez au programme d'installation de l'appliance StorageGRID : https://E5700SG Controller IP:8443

Où E5700SG Controller IP Est l'une des adresses IP du contrôleur E5700SG.

- 2. Sélectionnez **Avancé > mode RAID**.
- 3. Sur la page **configurer le mode RAID**, sélectionnez le mode RAID souhaité dans la liste déroulante mode.
- 4. Cliquez sur Enregistrer.

#### SG6000

#### Avant de commencer

- Vous utilisez n'importe quel client pouvant vous connecter à StorageGRID.
- · Le client a un "navigateur web pris en charge".

#### Étapes

1. Ouvrez un navigateur et entrez l'une des adresses IP du contrôleur de calcul de l'appliance.

#### https://Controller\_IP:8443

*Controller\_IP* Est l'adresse IP du contrôleur de calcul (pas le contrôleur de stockage) sur l'un des trois réseaux StorageGRID.

La page d'accueil du programme d'installation de l'appliance StorageGRID s'affiche.

- 2. Sélectionnez **Avancé** > **mode RAID**.
- Sur la page configurer le mode RAID, sélectionnez le mode RAID souhaité dans la liste déroulante mode.
- 4. Cliquez sur **Enregistrer**.

### Facultatif : remappage des ports réseau pour l'appliance

Vous pouvez éventuellement remapper les ports internes d'un nœud d'appliance sur différents ports externes. Par exemple, il peut être nécessaire de remappage les ports en raison d'un problème de pare-feu.

Avant de commencer

• Vous avez déjà accédé au programme d'installation de l'appliance StorageGRID.

#### Description de la tâche

Vous ne pouvez pas utiliser de ports remappés pour les terminaux d'équilibrage de charge. Si vous devez supprimer un port remappé, suivez les étapes de la section "Supprimer les mappages de port".

#### Étapes

1. Dans le programme d'installation de l'appliance StorageGRID, sélectionnez **configurer la mise en réseau** > **Remap ports**.

La page Port de remise à neuf s'affiche.

- 2. Dans la liste déroulante **Network**, sélectionnez le réseau du port que vous souhaitez remappage : grid, Admin ou client.
- 3. Dans la liste déroulante Protocol, sélectionnez le protocole IP : TCP ou UDP.
- 4. Dans la zone de liste déroulante **Remap Direction**, sélectionnez la direction du trafic que vous souhaitez remappage pour ce port : entrant, sortant ou bidirectionnel.
- 5. Pour **Port d'origine**, entrez le numéro du port que vous souhaitez remappage.
- 6. Pour mappé sur le port, entrez le numéro du port que vous souhaitez utiliser à la place.
- 7. Sélectionnez Ajouter une règle.

Le nouveau mappage de port est ajouté à la table et le remappage est immédiatement pris en compte.

8. Pour supprimer un mappage de port, sélectionnez le bouton radio de la règle que vous souhaitez supprimer, puis sélectionnez **Supprimer la règle sélectionnée**.

#### Informations sur le copyright

Copyright © 2024 NetApp, Inc. Tous droits réservés. Imprimé aux États-Unis. Aucune partie de ce document protégé par copyright ne peut être reproduite sous quelque forme que ce soit ou selon quelque méthode que ce soit (graphique, électronique ou mécanique, notamment par photocopie, enregistrement ou stockage dans un système de récupération électronique) sans l'autorisation écrite préalable du détenteur du droit de copyright.

Les logiciels dérivés des éléments NetApp protégés par copyright sont soumis à la licence et à l'avis de nonresponsabilité suivants :

CE LOGICIEL EST FOURNI PAR NETAPP « EN L'ÉTAT » ET SANS GARANTIES EXPRESSES OU TACITES, Y COMPRIS LES GARANTIES TACITES DE QUALITÉ MARCHANDE ET D'ADÉQUATION À UN USAGE PARTICULIER, QUI SONT EXCLUES PAR LES PRÉSENTES. EN AUCUN CAS NETAPP NE SERA TENU POUR RESPONSABLE DE DOMMAGES DIRECTS, INDIRECTS, ACCESSOIRES, PARTICULIERS OU EXEMPLAIRES (Y COMPRIS L'ACHAT DE BIENS ET DE SERVICES DE SUBSTITUTION, LA PERTE DE JOUISSANCE, DE DONNÉES OU DE PROFITS, OU L'INTERRUPTION D'ACTIVITÉ), QUELLES QU'EN SOIENT LA CAUSE ET LA DOCTRINE DE RESPONSABILITÉ, QU'IL S'AGISSE DE RESPONSABILITÉ CONTRACTUELLE, STRICTE OU DÉLICTUELLE (Y COMPRIS LA NÉGLIGENCE OU AUTRE) DÉCOULANT DE L'UTILISATION DE CE LOGICIEL, MÊME SI LA SOCIÉTÉ A ÉTÉ INFORMÉE DE LA POSSIBILITÉ DE TELS DOMMAGES.

NetApp se réserve le droit de modifier les produits décrits dans le présent document à tout moment et sans préavis. NetApp décline toute responsabilité découlant de l'utilisation des produits décrits dans le présent document, sauf accord explicite écrit de NetApp. L'utilisation ou l'achat de ce produit ne concède pas de licence dans le cadre de droits de brevet, de droits de marque commerciale ou de tout autre droit de propriété intellectuelle de NetApp.

Le produit décrit dans ce manuel peut être protégé par un ou plusieurs brevets américains, étrangers ou par une demande en attente.

LÉGENDE DE RESTRICTION DES DROITS : L'utilisation, la duplication ou la divulgation par le gouvernement sont sujettes aux restrictions énoncées dans le sous-paragraphe (b)(3) de la clause Rights in Technical Data-Noncommercial Items du DFARS 252.227-7013 (février 2014) et du FAR 52.227-19 (décembre 2007).

Les données contenues dans les présentes se rapportent à un produit et/ou service commercial (tel que défini par la clause FAR 2.101). Il s'agit de données propriétaires de NetApp, Inc. Toutes les données techniques et tous les logiciels fournis par NetApp en vertu du présent Accord sont à caractère commercial et ont été exclusivement développés à l'aide de fonds privés. Le gouvernement des États-Unis dispose d'une licence limitée irrévocable, non exclusive, non cessible, non transférable et mondiale. Cette licence lui permet d'utiliser uniquement les données relatives au contrat du gouvernement des États-Unis d'après lequel les données lui ont été fournies ou celles qui sont nécessaires à son exécution. Sauf dispositions contraires énoncées dans les présentes, l'utilisation, la divulgation, la reproduction, la modification, l'exécution, l'affichage des données sont interdits sans avoir obtenu le consentement écrit préalable de NetApp, Inc. Les droits de licences du Département de la Défense du gouvernement des États-Unis se limitent aux droits identifiés par la clause 252.227-7015(b) du DFARS (février 2014).

#### Informations sur les marques commerciales

NETAPP, le logo NETAPP et les marques citées sur le site http://www.netapp.com/TM sont des marques déposées ou des marques commerciales de NetApp, Inc. Les autres noms de marques et de produits sont des marques commerciales de leurs propriétaires respectifs.